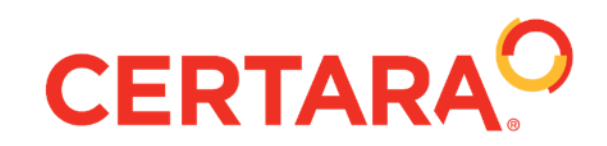

## Beyond the SARs - Adding More Pizzazz to your Analysis

UGM 2019

Dennis Powell Senior Consultant

## **Beyond the SARs - Adding More Pizzazz to your Analysis**

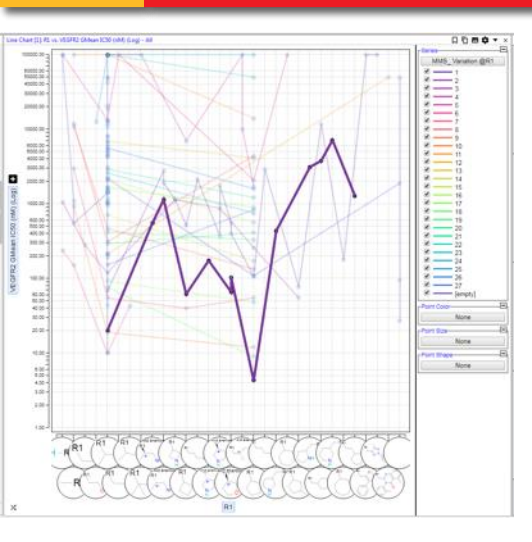

Exploring Activity Trends in Matched Molecular Series

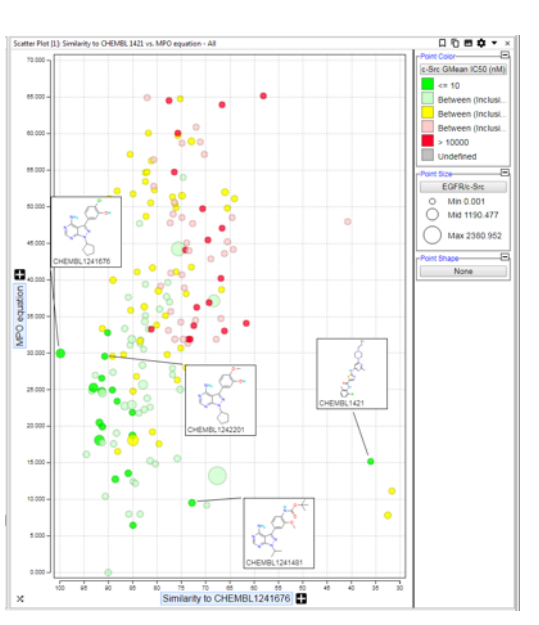

Structure Similarity and MPO Scoring-Looking for Interesting Outliers

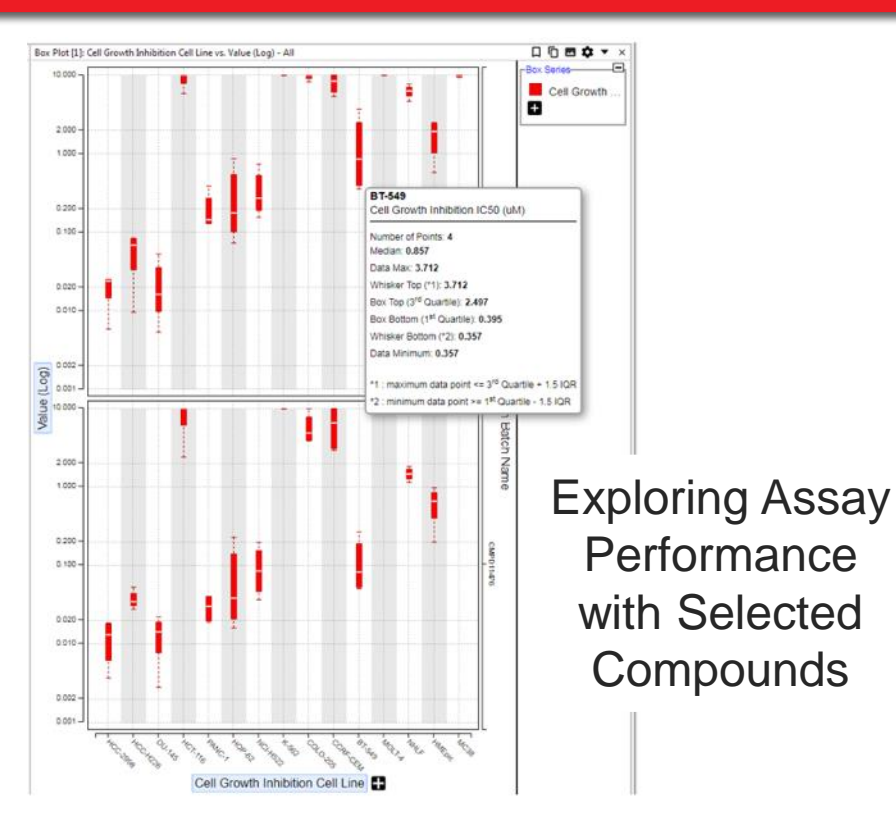

### **Revisiting Favorite Tools**

|   | •    | NH <sub>2</sub> | $\geq$ |
|---|------|-----------------|--------|
| ( | •) × | Histogram [1    | ]: Sel |
|   | Pr   | rimary Viewer   | N      |
|   | Re   | ename Viewer.   |        |
|   |      | lose            |        |
|   | M    | ove To          | ►      |
|   |      |                 |        |

| Export to Data File   |   | Cross Target Summary<br>Personal | • | .30 | 4.50                                 | 525.00                       |  |
|-----------------------|---|----------------------------------|---|-----|--------------------------------------|------------------------------|--|
| Export to Application | • | 10 Demos                         | + |     | BPS form                             |                              |  |
| Follow-on Query       | • | Oncology Project                 | • |     | Kinase Project F                     | lgroup Full new              |  |
| Edit Cells            | F |                                  |   |     | Kinase Project F<br>Kinase Project F | tgroup SP<br>tgroup SP pIC50 |  |

CERTARA

# **Exploring Activity Trends in Matched Molecular Series**

- There are multiple D360 tools that enable the exploration of Structure Activity Relationships:
  - Chemical Series
  - Structure Similarity Maps
  - R-Group Analysis-RGM
  - Structure Comparison Viewer
  - Matched Molecular Series
- A combination of several of these tools will allow us to graphically examine the change in activity with variations in a specific portion of the structure

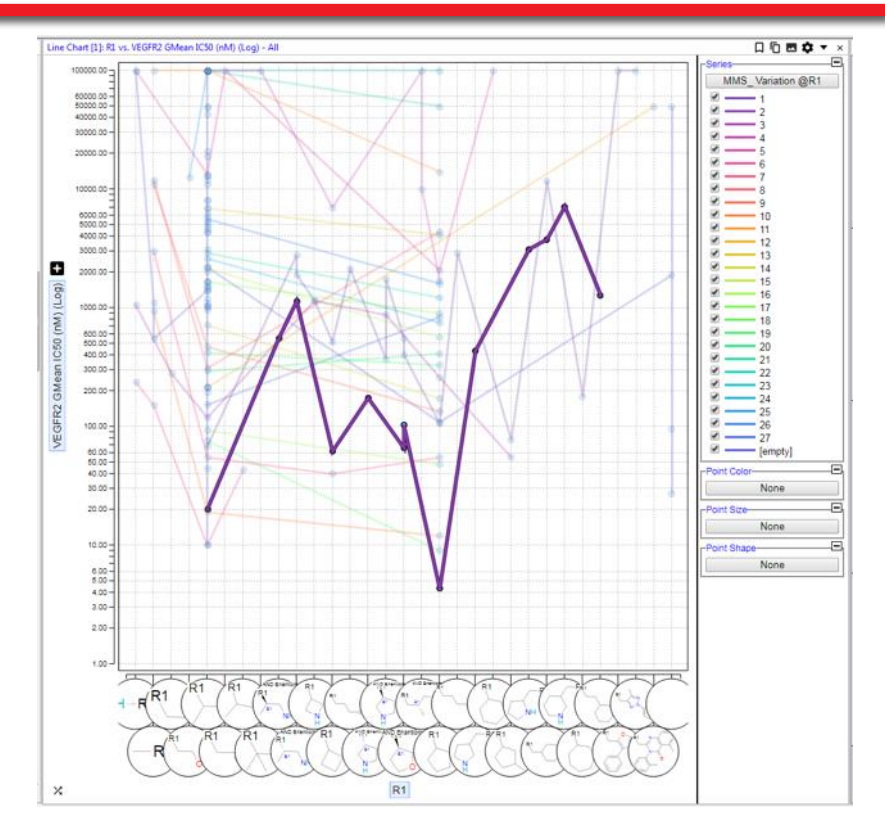

## Exploring Activity Trends in Matched Molecular Series-Setup ...

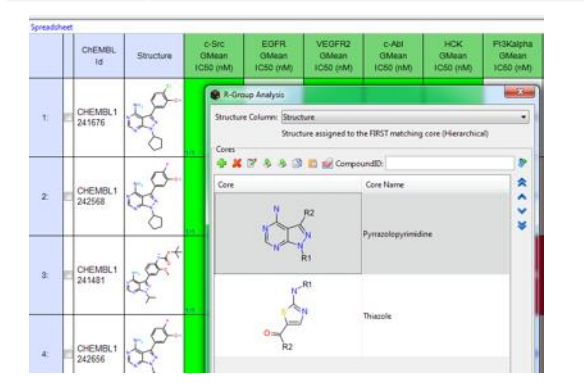

• Do an R-Group Analysis

| elect R-Group Columns to include in the analysis: |       |                             |  |
|---------------------------------------------------|-------|-----------------------------|--|
| All Dataset R-Group Columns:                      |       | R-Group Columns to Analyze: |  |
|                                                   |       | CORE                        |  |
|                                                   |       | R1                          |  |
|                                                   |       | R2                          |  |
|                                                   | Add > |                             |  |
|                                                   |       |                             |  |

Do a Match Molecular Series Analysis

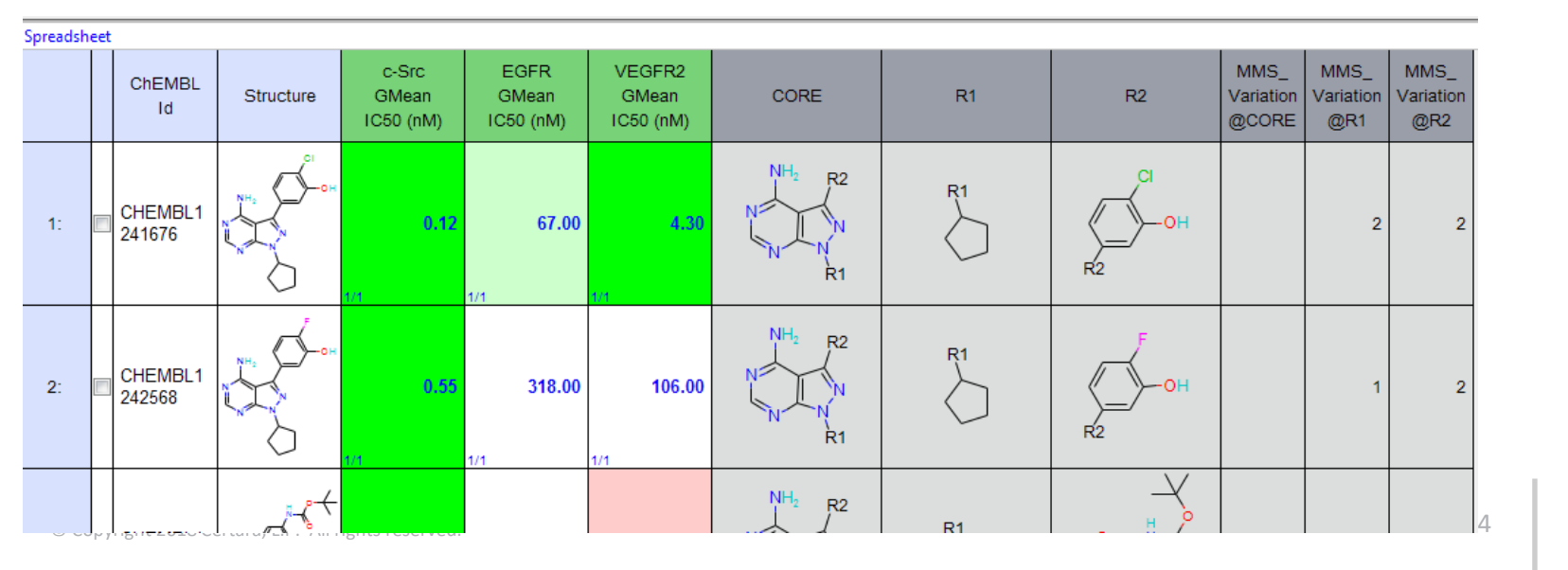

## 

### **Exploring Activity Trends in Matched Molecular Series-Line Chart**

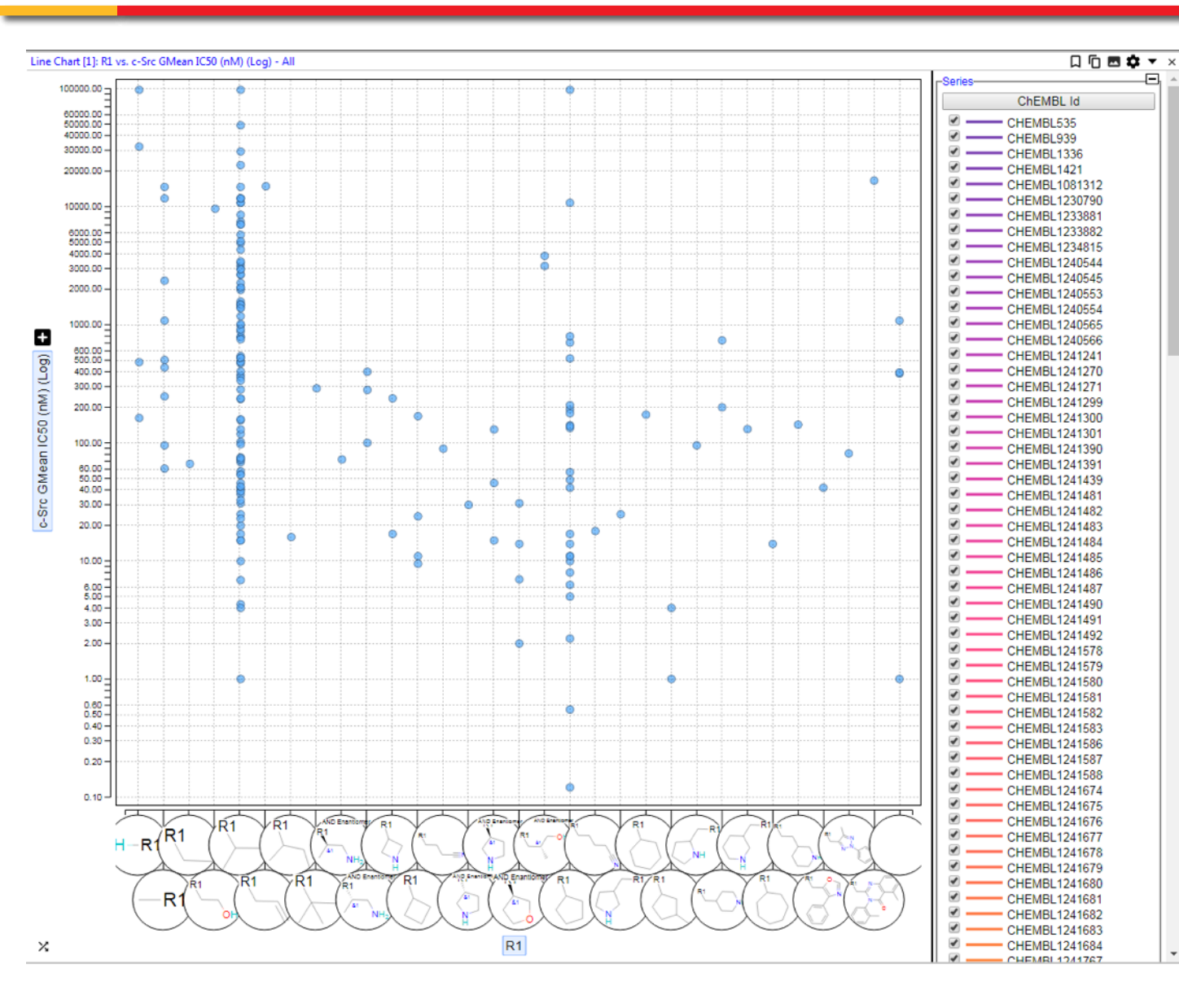

- Create a Line
   Chart
- Set the X-Axis to R1
- Set the Y-Axis to Desired Property and Log Scaled

| Chart Properties: Li | ne Chart                                                   |
|----------------------|------------------------------------------------------------|
| General              | Data                                                       |
| X-Axis               |                                                            |
| Y-Axis               | MMS_Variation @CORE                                        |
| Series               | MMS_ Variation (grt2                                       |
| Point Color          |                                                            |
| Point Size           |                                                            |
| Point Shape          | + Add to Series Definition X Remove from Series Definition |
| Lines                | MMS_Variation @R1                                          |
| Trellis              | ^                                                          |
| Tooltip/Label        | ↓ ↓                                                        |
|                      | ×                                                          |
|                      | Series Definitions                                         |
|                      | Show Color Thickness Style Value                           |
|                      |                                                            |
|                      | 2 3 T 2 ^                                                  |
|                      | ✓ 3▼ → 3                                                   |
|                      | ✓ 3 ▼ 4                                                    |
|                      | ✓ 3 ▼ 5 ▼                                                  |
|                      | Categorical scaling Binned 10                              |
|                      | Transparency: 25 %                                         |
|                      |                                                            |
|                      |                                                            |
|                      | Apply Apply & Close Close                                  |
|                      |                                                            |

- Set up the Series to match the X-Axis R-Group
- Make the Axis Categorical

### **Exploring Activity Trends in Matched Molecular Series-Connected Line Chart**

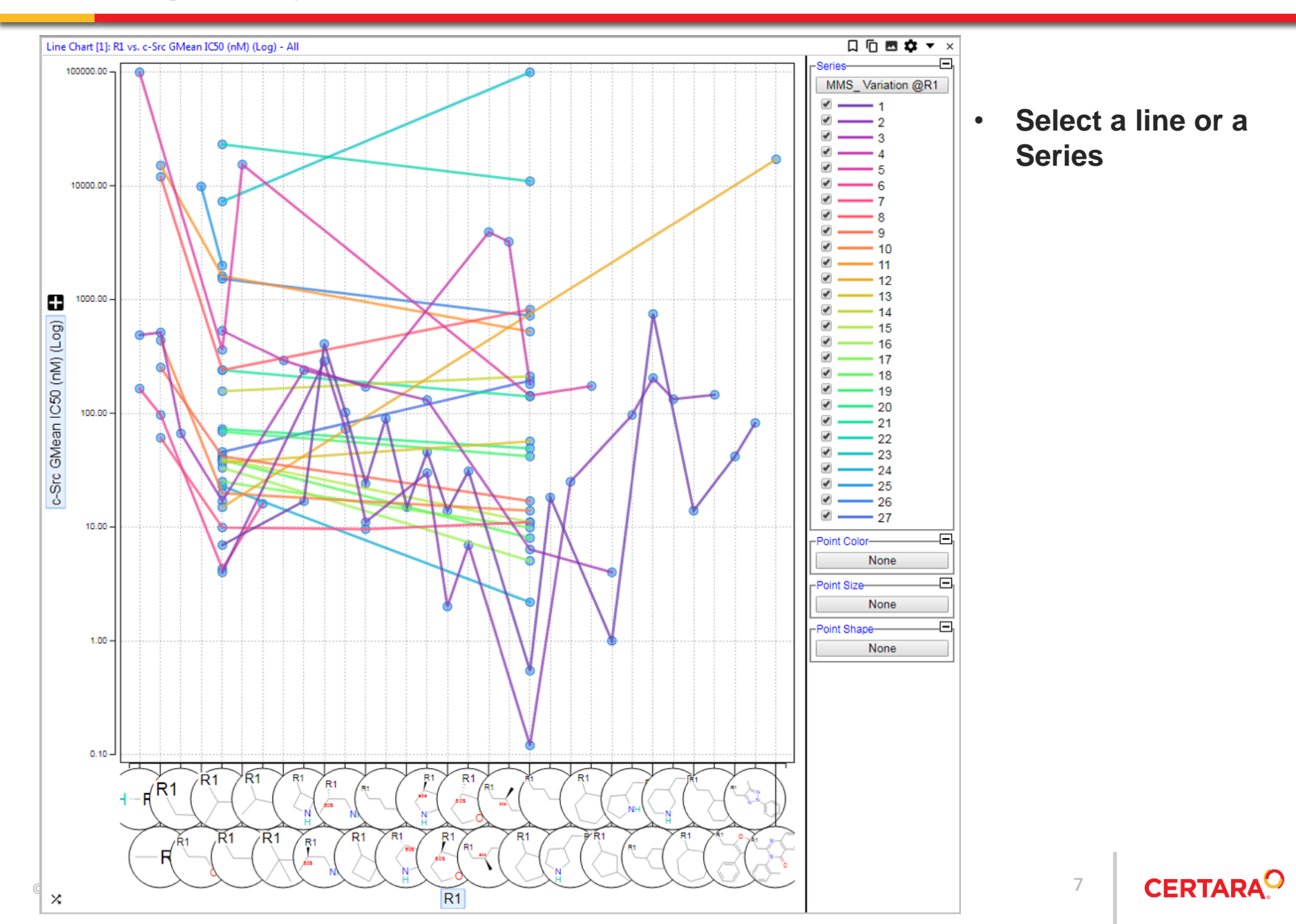

### Exploring Activity Trends in Matched Molecular Series-Add a Grid Viewer

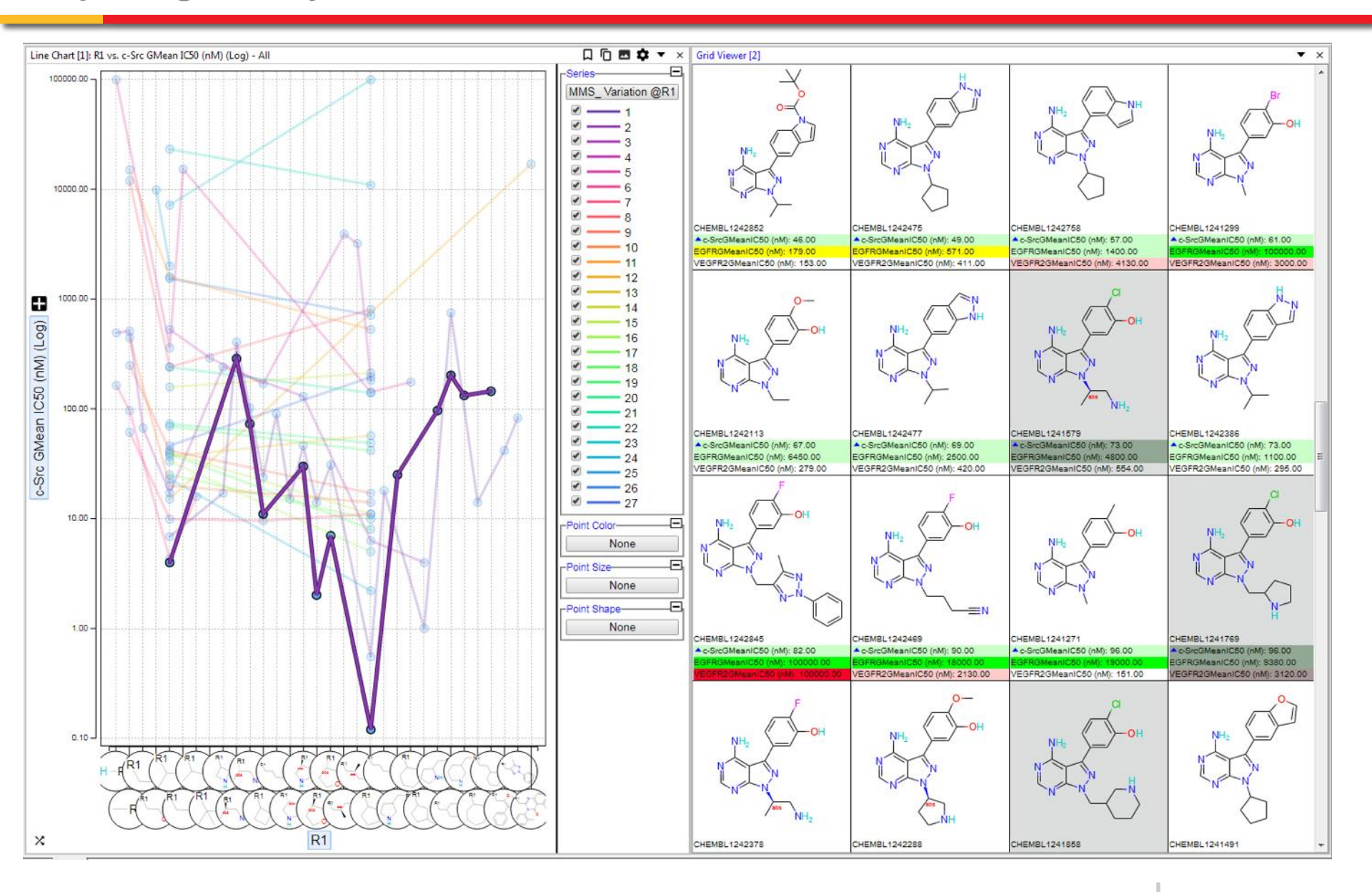

### Exploring Activity Trends in Matched Molecular Series-Primary Viewer mode

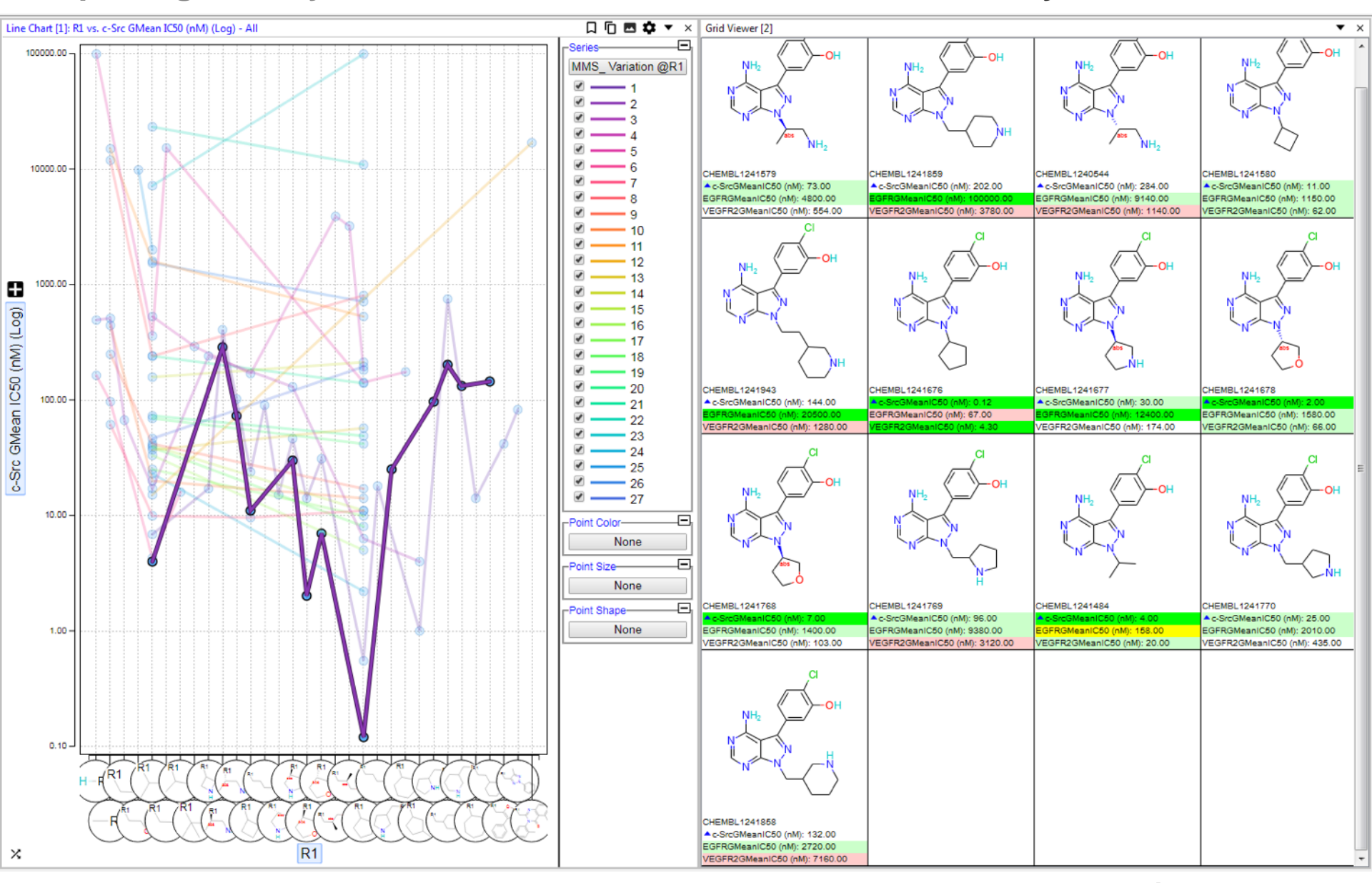

CERTARA

### **Exploring Activity Trends in Matched Molecular Series-Focus on One Series**

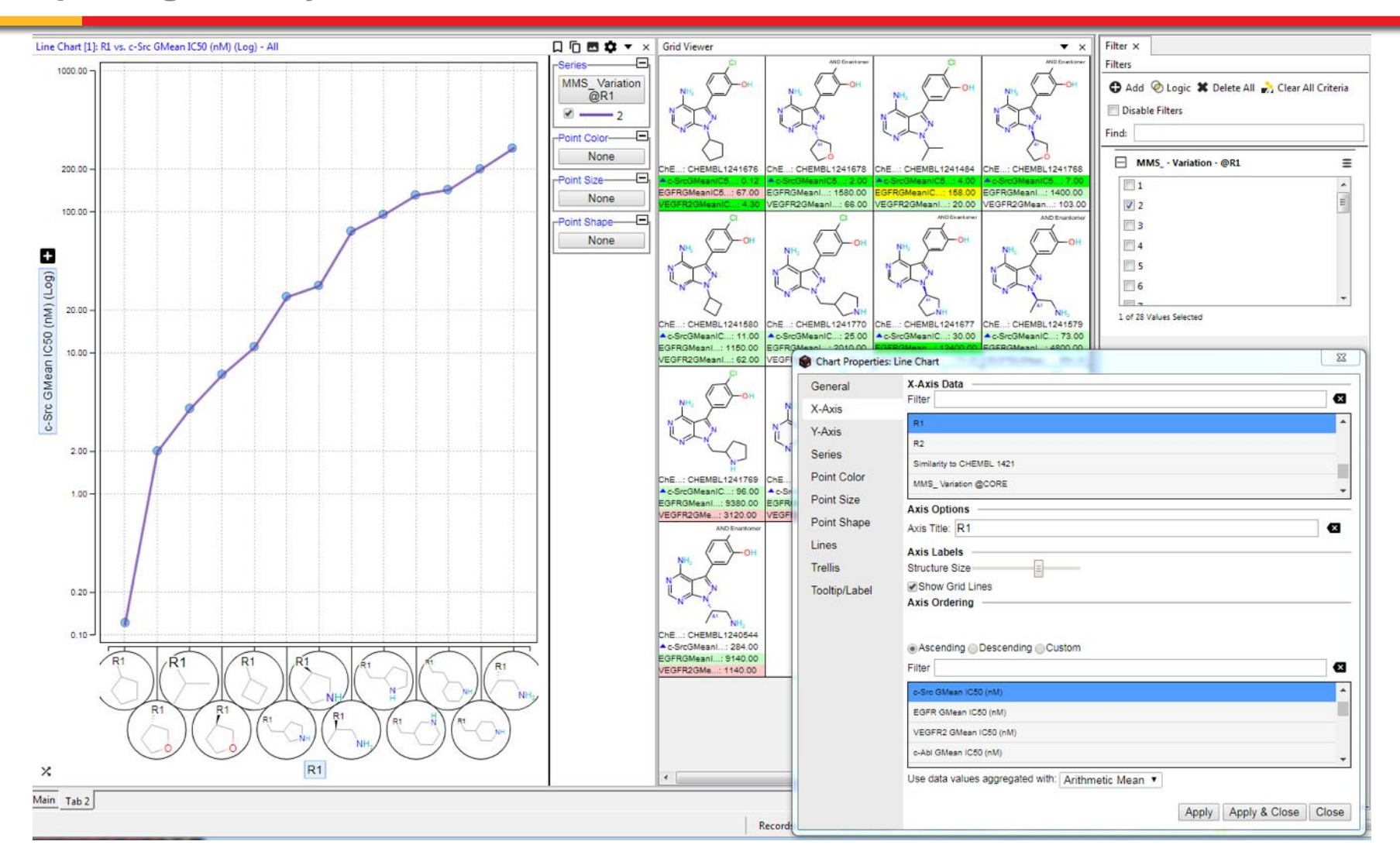

- Order R1 by activity
- You can easily pick other series from the filter dialog
- You can easily switch to other properties from the Y-Axis

CERTARA

### **Exploring Activity Trends in Matched Molecular Series-Focus on One Series-2**

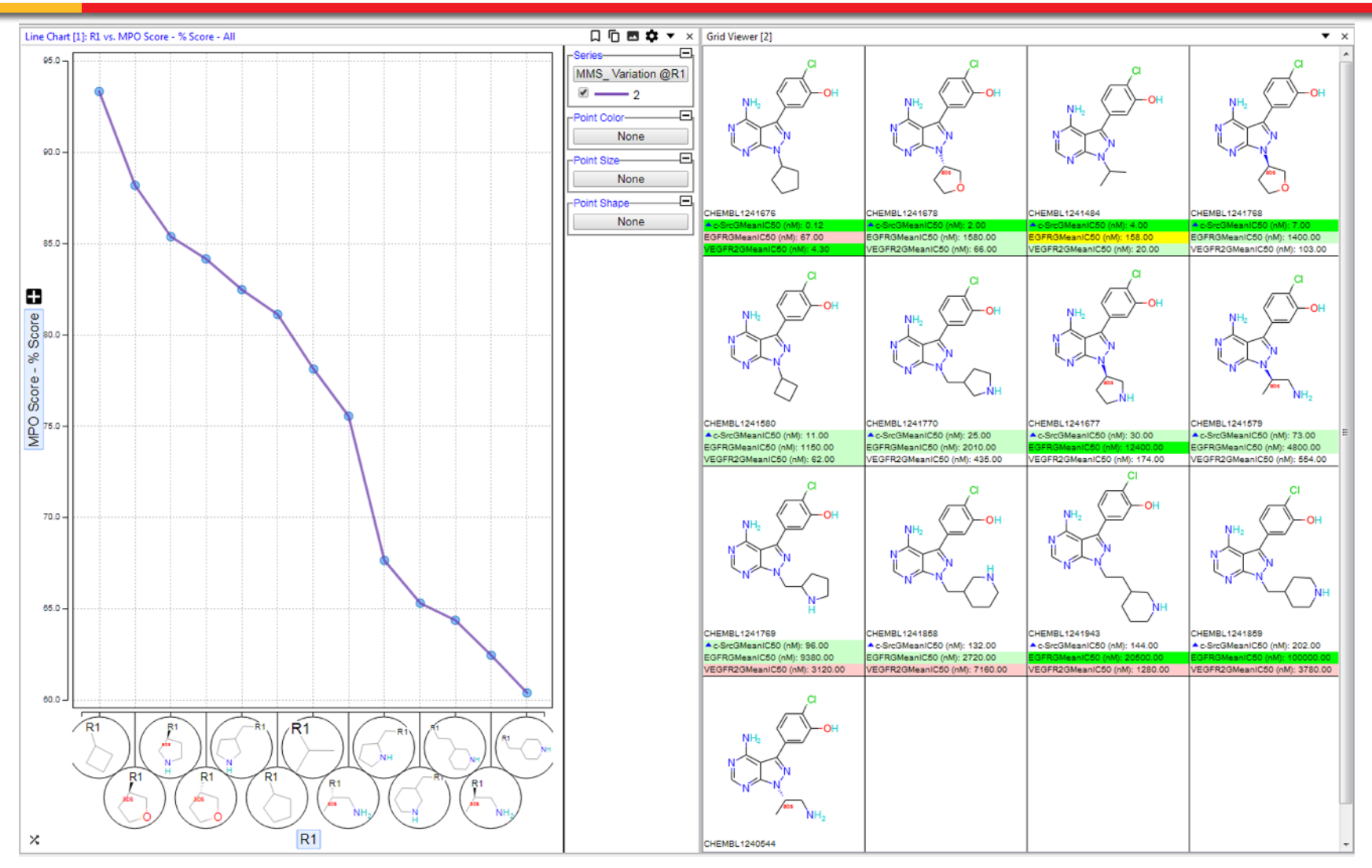

- Switched to MPO Score-Y-Axis
- Sorted R1 by MPO Score

How does activity change when only one Fragment changes?

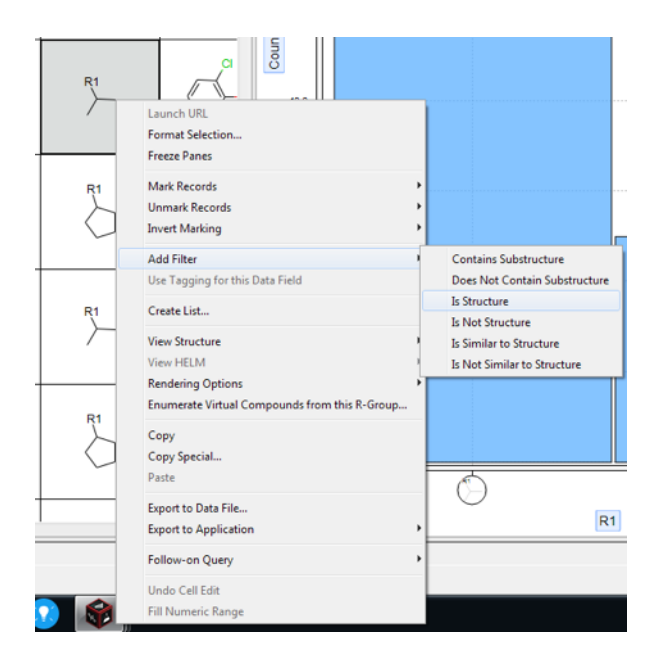

- Right click on one of the desired R1 fragments and select Filter **Is Structure**
- Disable this Filter Gadget
- Right click on another one of the desired R1 fragments and select Filter Is Structure
- Re-enable the first structure gadget and set the logic for this section to be "Any". This will find all compounds in the dataset that have either of these R1 fragments

### **Exploring Activity Trends in Matched Molecular Series-Explore the Pairwise Results**

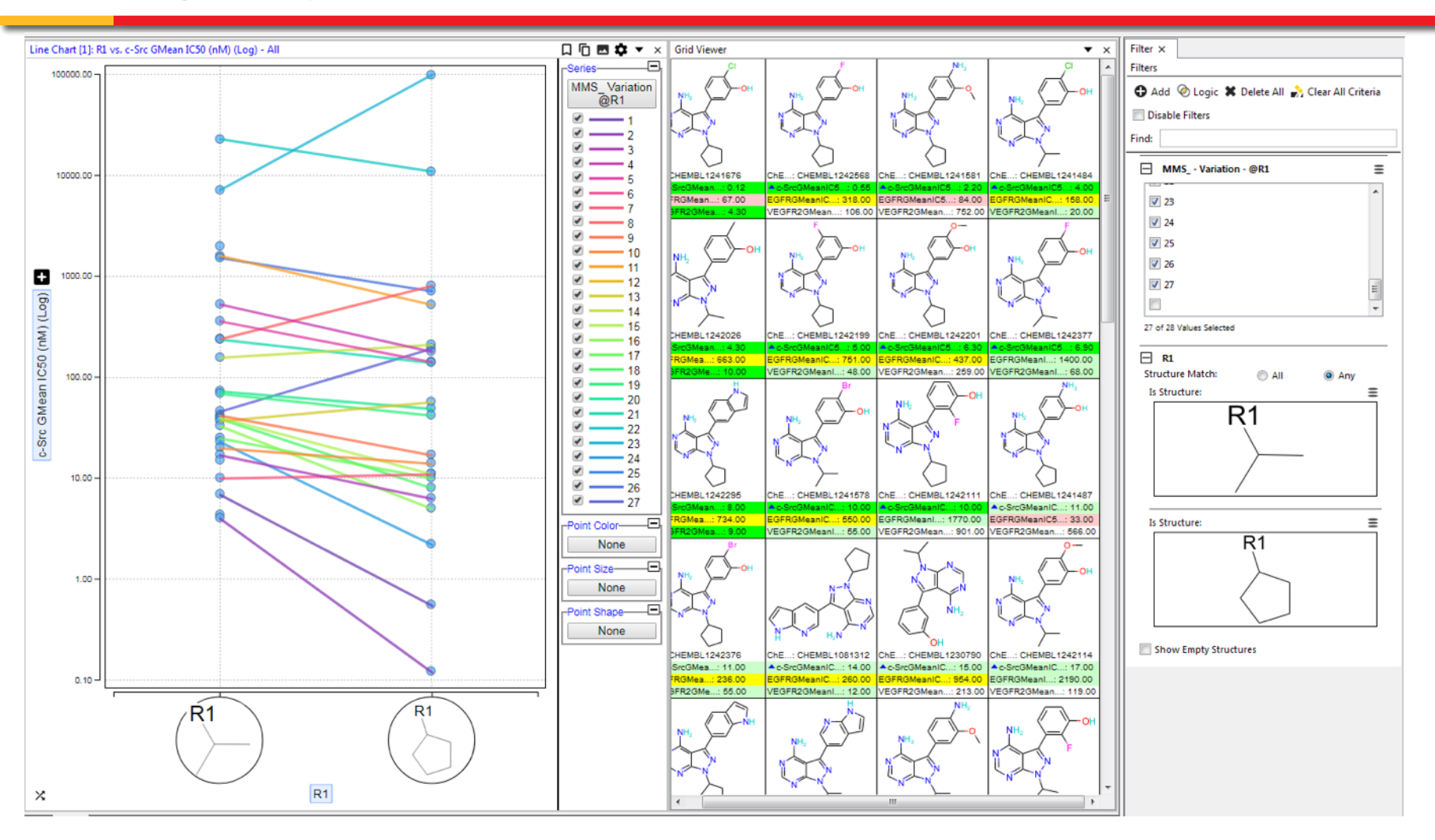

- Clear indications of the effect of pair-wise changes in activity
- Easy to change activity (Y-Axis) or individual R-Group pairs

#### **Exploring Activity Trends in Matched Molecular Series-Explore the Pairwise Results**

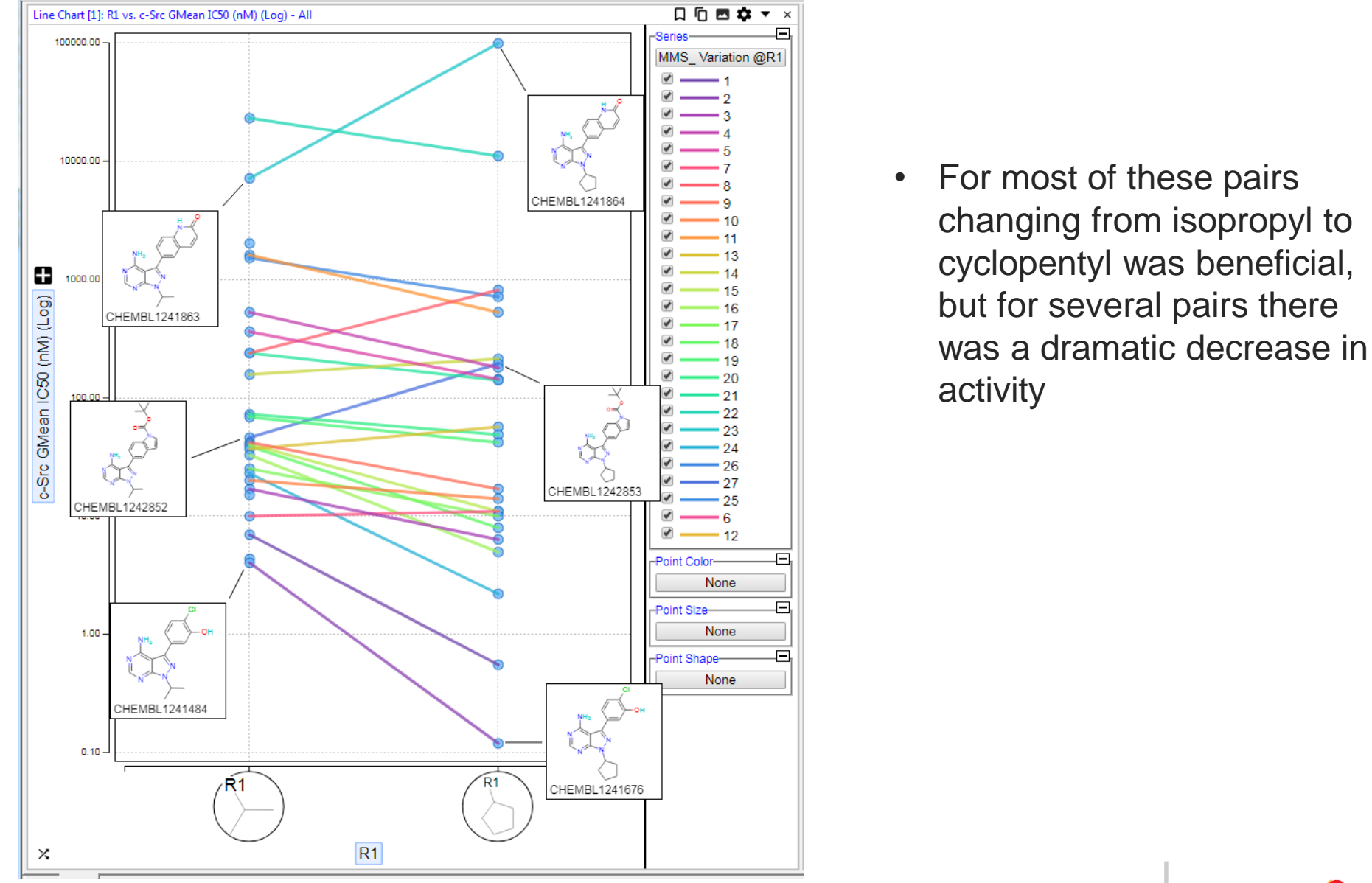

**Structure Similarity and MPO Scoring-Looking for Interesting Outliers** 

- How do changes in the overall structure for a series of compounds affect activity?
  - Structure Similarity Maps give an overall view of all the structures along with activity data
- How does the activity vary with Similarity to a single compound?

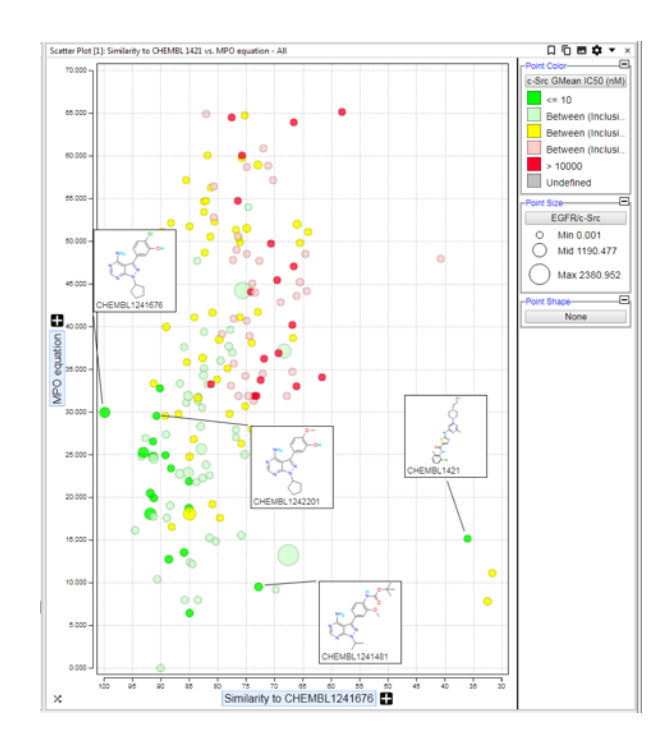

Structure Similarity and MPO Scoring-Looking for Interesting Outliers-Setup

- Pick the Compound in your current dataset to focus on (e.g. CHEMBL 1241676)
  - This might be the most potent compound in your primary assay or the one with the best overall profile
- Create a Similarity equation

| Equation:       | + - / * ( )            |
|-----------------|------------------------|
| similarity(C3,' | 'ID", "CHEMBL1241676") |

## Create a Multi-Parameter Score for your desired profile

| Multi-Parameter Scoring                                                                                                    |                    | ×    |  |  |  |  |  |  |  |  |
|----------------------------------------------------------------------------------------------------|--------------------|------|--|--|--|--|--|--|--|--|
| Information<br>Multi-Parameter Scoring assesses the quality of substances relative to each<br>other by balancing the values of various molecular properties in a single<br>overall scoring function. |                    |      |  |  |  |  |  |  |  |  |
| ۲ MPO Score Criteria                                                                                                    |                    |      |  |  |  |  |  |  |  |  |
| Filter Data Fields:                                                                                                    |                    |      |  |  |  |  |  |  |  |  |
| 🕂 🗶 🖉 🕞 🍏 💭                                                                                                    |                    |      |  |  |  |  |  |  |  |  |
| Data Field                                                                                                    | Function           | Weig |  |  |  |  |  |  |  |  |
| c-SrcGMeanIC50 (nM)                                                                                                    | Low Values Good    | 2    |  |  |  |  |  |  |  |  |
| EGFRGMeanIC50 (nM)                                                                                                    | High Values Good   | 1    |  |  |  |  |  |  |  |  |
| VEGFR2GMeanIC50 (nM)                                                                                                    | Low Values Good    | 1    |  |  |  |  |  |  |  |  |
| PI3KbetaGMeanIC50 (nM)                                                                                                    | High Values Good   | 1    |  |  |  |  |  |  |  |  |
| PI3KdeltaGMeanIC50 (nM)                                                                                                    | High Values Good   | 1    |  |  |  |  |  |  |  |  |
|                                                                                                    |                    |      |  |  |  |  |  |  |  |  |
| ✓ Add scores as a % of th ✓ Add raw scores                                                                                                    | e max scores       |      |  |  |  |  |  |  |  |  |
| Add scoring function n                                                                                                    | nax scores         |      |  |  |  |  |  |  |  |  |
| Column Prefix: MPO Score                                                                                                    |                    |      |  |  |  |  |  |  |  |  |
|                                                                                                    | Calculate Scores C |      |  |  |  |  |  |  |  |  |

Create an equation to show the MPO scores of all compounds relative to my reference compound Equation:

| Spreadsh | eet |                   |           |                                     |                        |                                      |
|----------|-----|-------------------|-----------|-------------------------------------|------------------------|--------------------------------------|
|          |     | ChEMBL<br>Id      | Structure | ▼<br>Similarity to<br>CHEMBL1241676 | MPO Score - %<br>Score | MPO relative<br>to CHEMBL<br>1241676 |
| 1:       |     | CHEMBL1<br>241676 |           | 100                                 | 51.9                   | -0.00                                |
| 2:       |     | CHEMBL1<br>241580 |           | 95                                  | 65.7                   | -13.84                               |
| 3:       |     | CHEMBL1<br>242376 |           | 93                                  | 57.0                   | -5.14                                |
|          |     |                   | $\square$ |                                     |                        |                                      |

51.9-C28

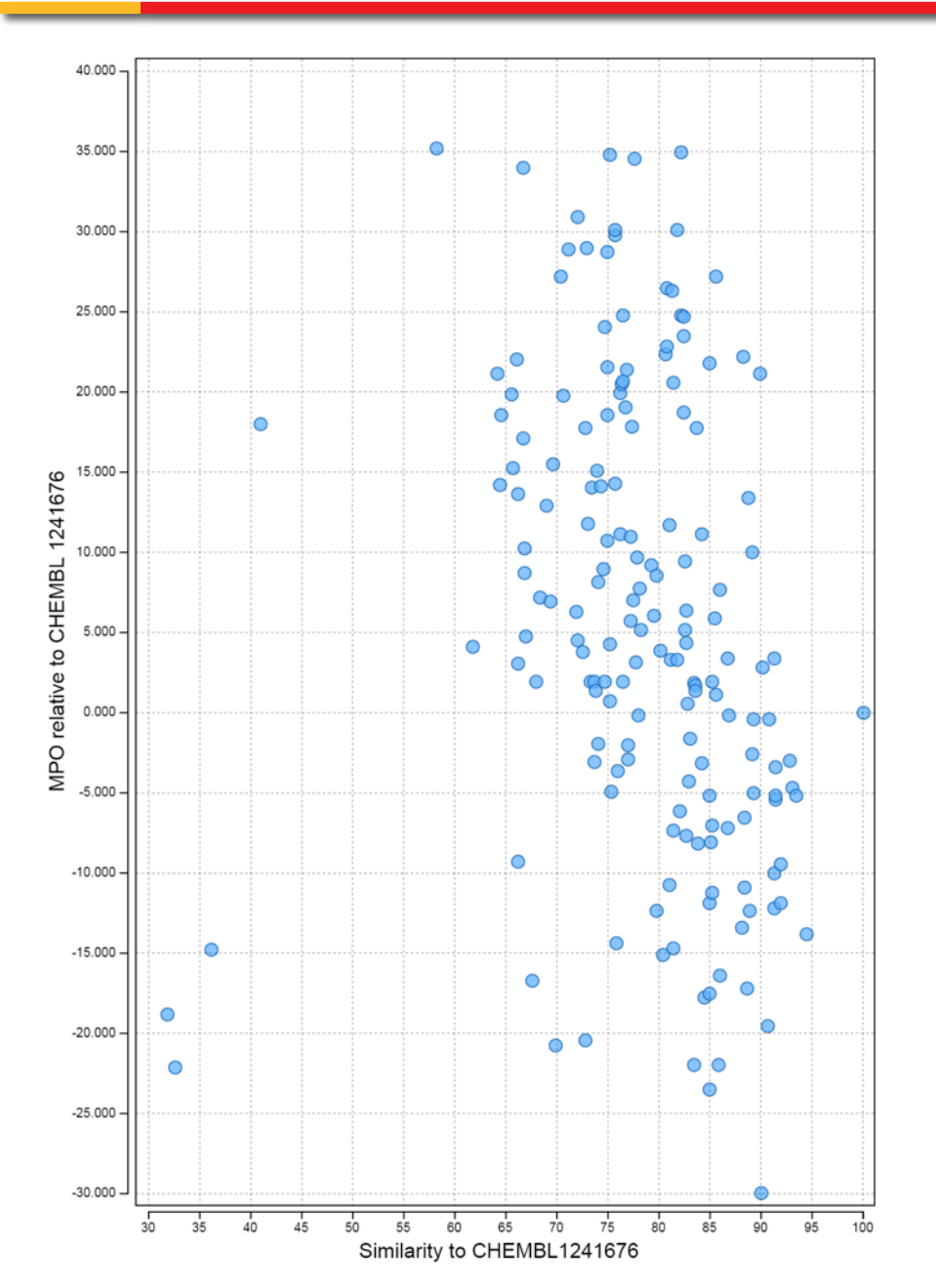

- Reverse the axis for the Similarity Score (X-Axis)
- Add in Point color for the primary assay
- Add in point size for a EGFR/c-Src selectivity value
- Add some assays to the tooltip
- Add in some sticky labels (v20.1!)

### Structure Similarity and MPO Scoring-Looking for Interesting Outliers-Scatterplot tuned

Compounds that are

similar in structure to

the target that have a

Compounds that are not

good, if not better MPO?

19

CERTARAC

much lower MPO?

similar to the target

compound that have

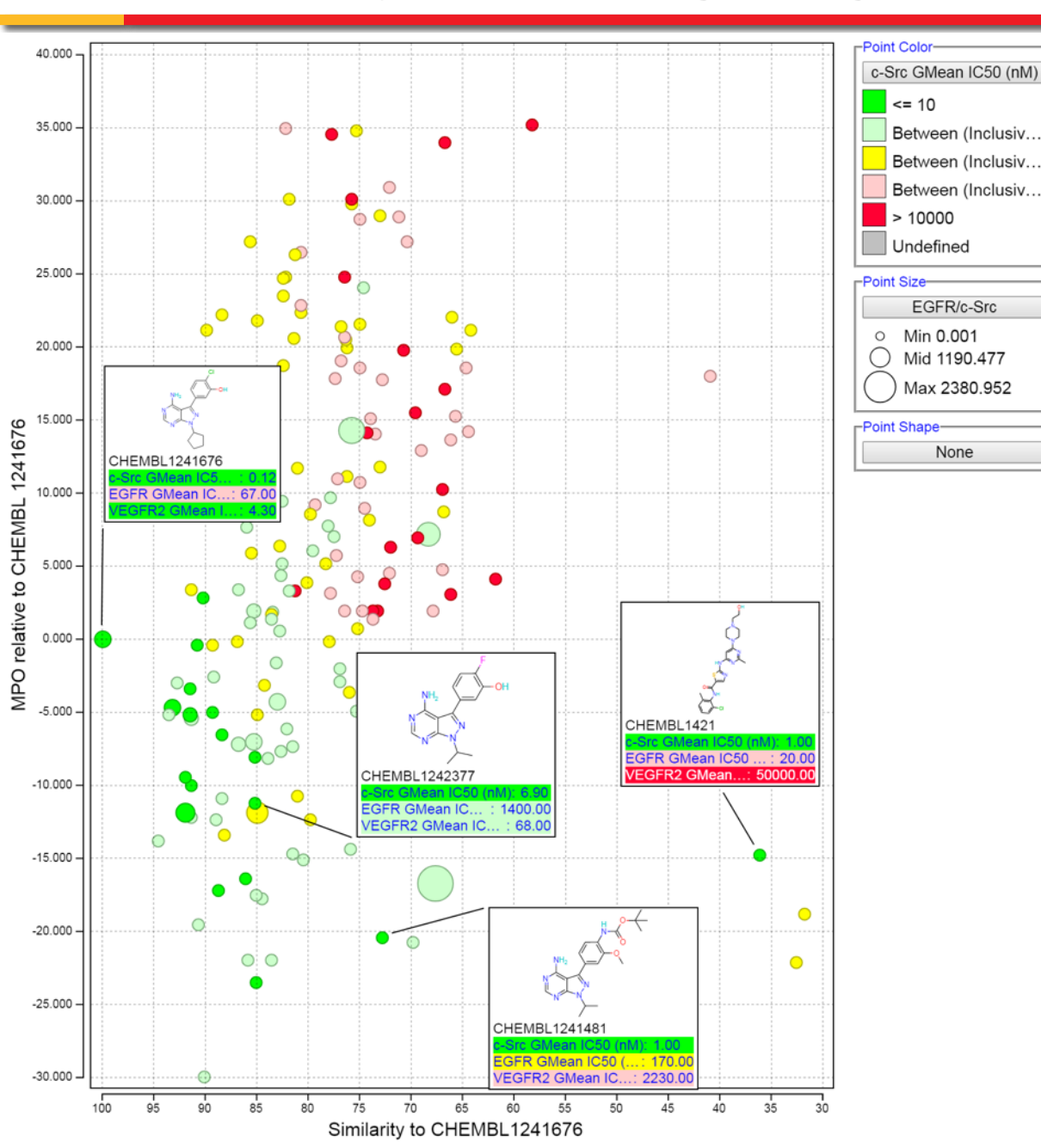

## **Exploring Assay Performance with Selected Compounds**

- There are several ways to see how your compounds are behaving in assays:
  - Dose Response Curves
  - Statistical aggregation types like standard deviation and confidence intervals as columns to your dataset
  - Looking at the in cell indicators for the clues about the underlying unaggregated data
- Several other assay performance analyses you might want to do:
  - How standards perform in assays over time
  - Reproducibility of compounds across assays

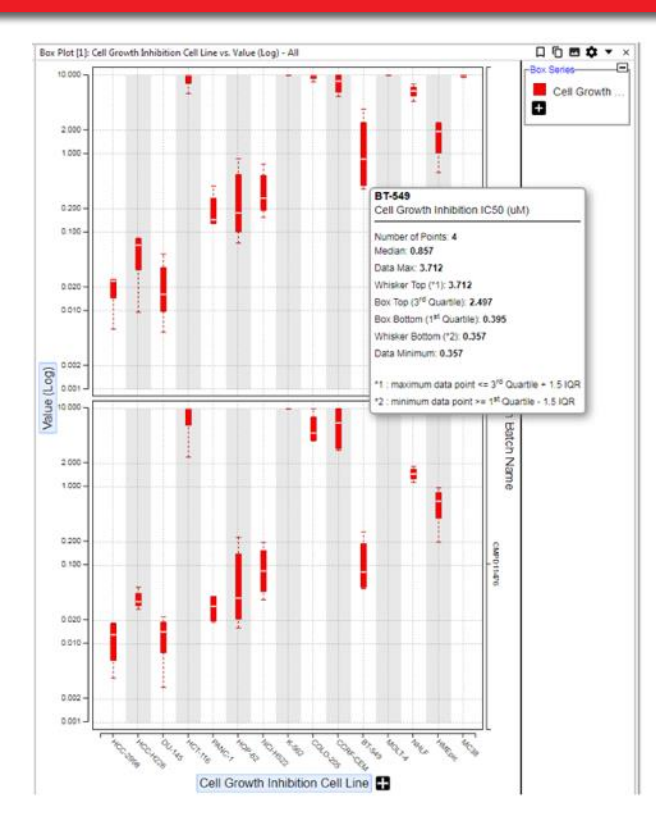

- Compound ID (constrained by 4 compound IDs)
- Structure (if desired)
- Assay that is under review (e.g. c-Src Kinase)
  - Include the summarized value (e.g. IC50) with the aggregation functions GMean and Concatenate LF and Standard Deviation.
  - Include the date the experiment was run with the aggregation function of Concatenate LF.

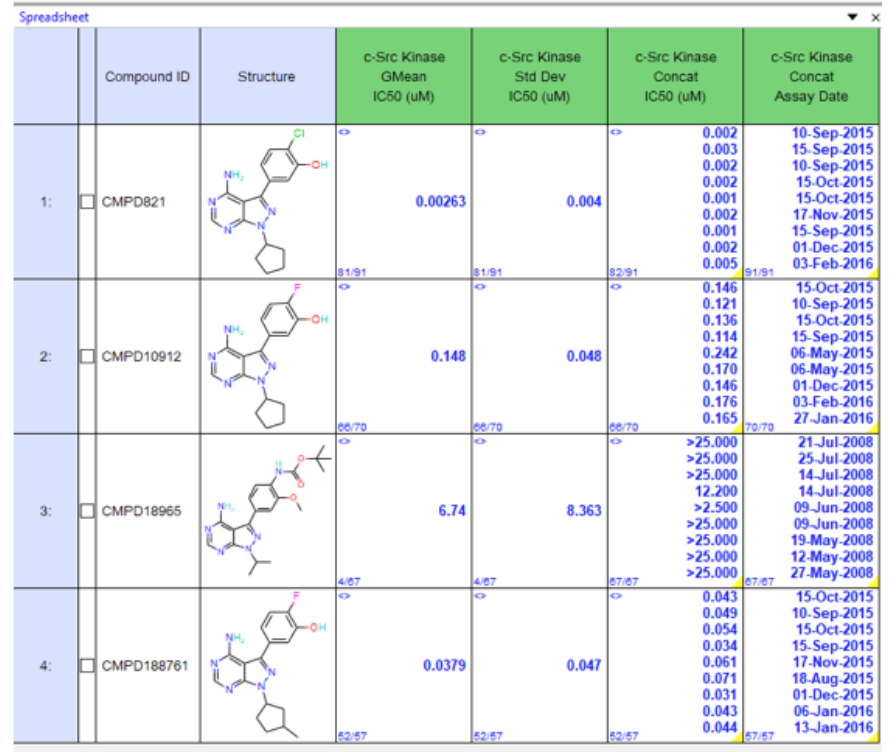

### **Exploring Assay Performance with Selected Compounds-Standards-Line Chart**

Add a Line Chart

- X-Axis is date the experiment was run (concat LF)
- Y-Axis is Assay IC60 (concat LF). Set this axis to be log scaled
- Set the Line Series up to use the Compound ID column

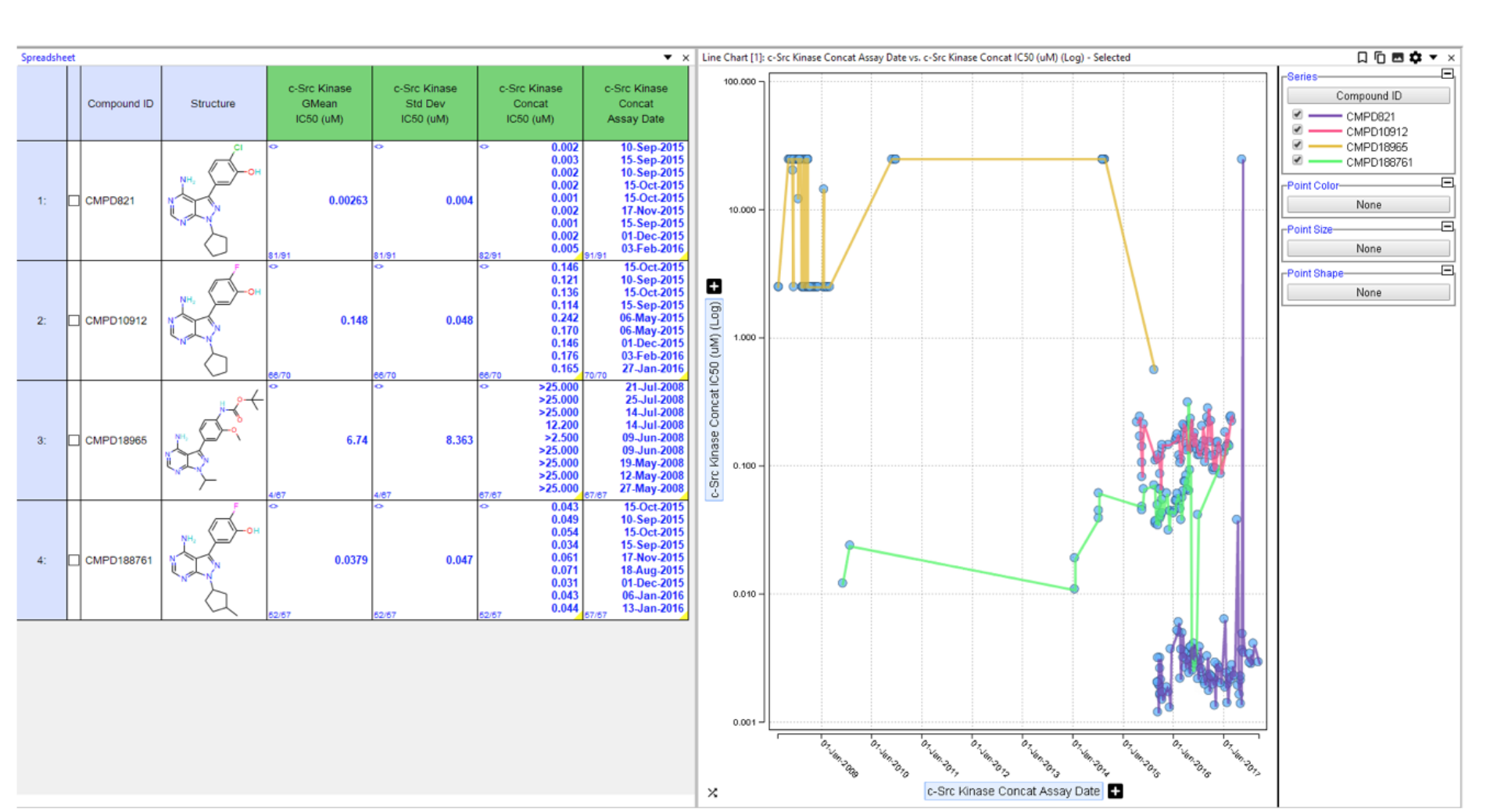

## Exploring Assay Performance with Selected Compounds-Reproducibility

- In assay development or quality control you might want to see how multiple measurements during the same run look for your compounds
- While it is easy to add in statistical fields like Standard Deviation, Min, Max... it is sometimes easier to just visualize it

## Setup

- Compound ID (constrained by two compound IDs)
- Structure
- Assay that is under review (e.g. Cell growth Inhibition)
  - Desired result type (e.g. IC50) and set the cell line condition to be unpivoted
  - Include the Analysis fields **Batch Name** and **Experiment Date**
  - Constrain the Experiment date to a date or set of dates to review
  - Set the query to run as **Unaggregated**

### Exploring Assay Performance with Selected Compounds-Scatter Graph

Unaggregated, not pivoted dataset

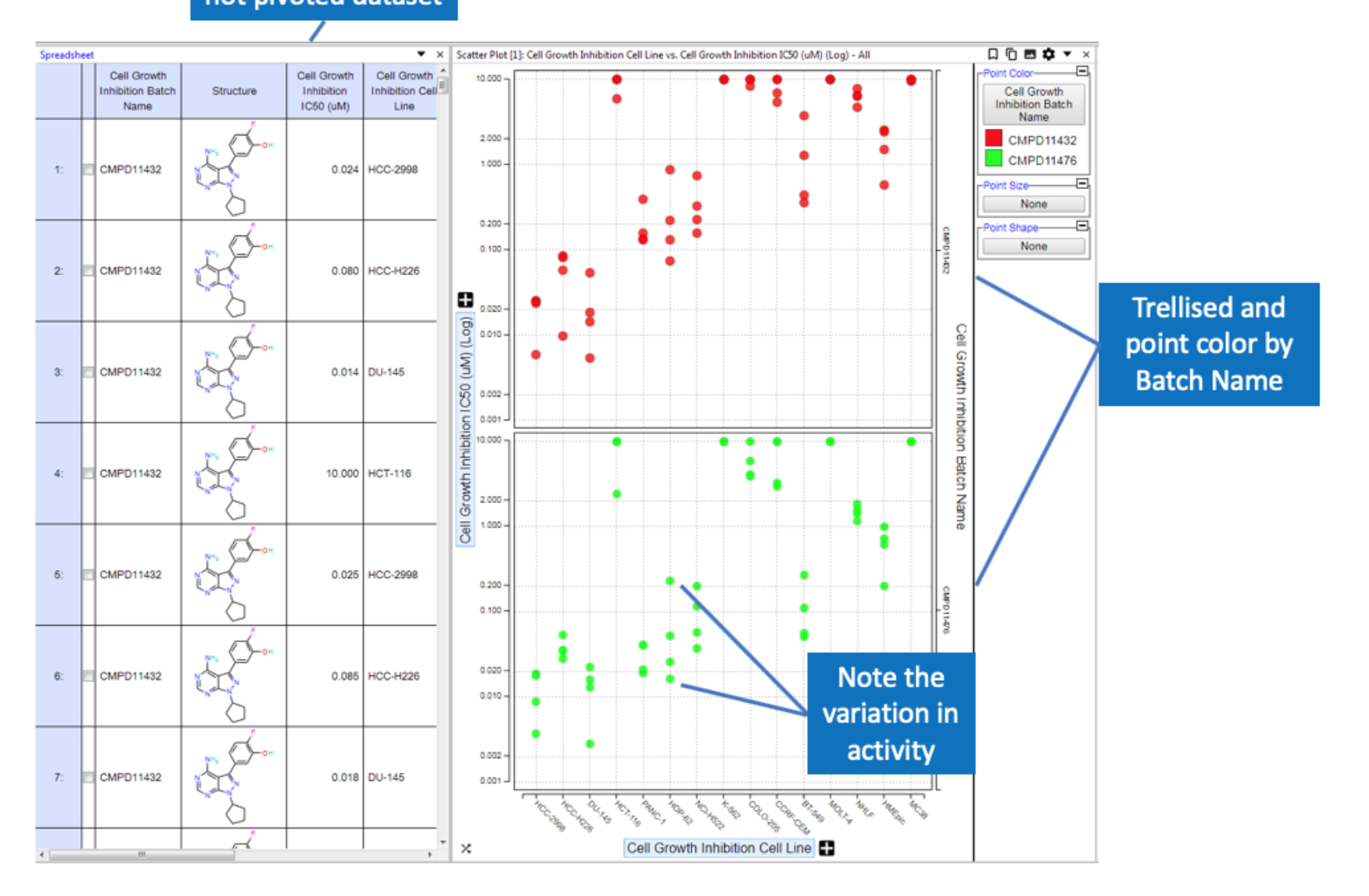

### Exploring Assay Performance with Selected Compounds-Box Plot

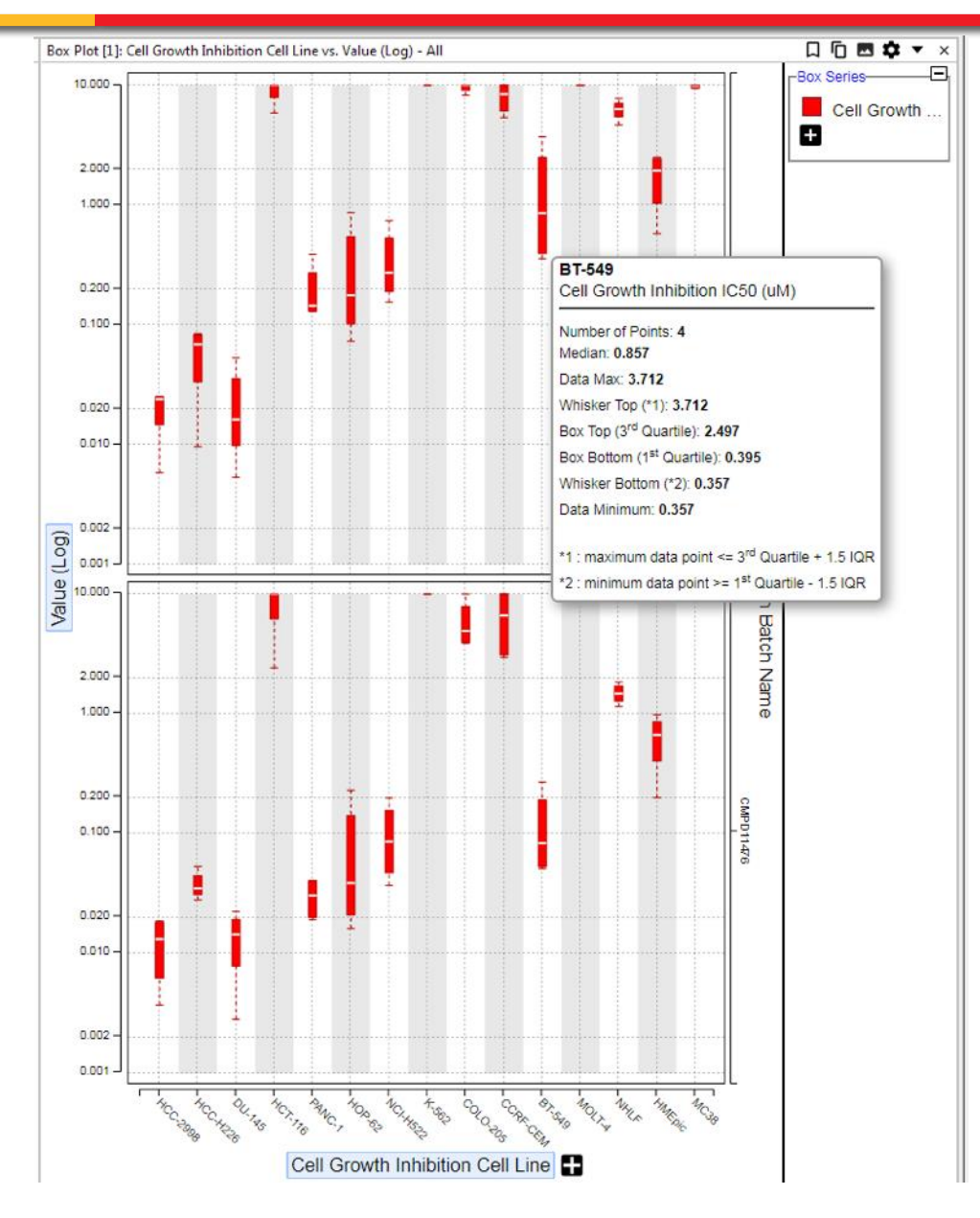

- Box Plots give a quick visual indication of data range
- Tooltips afford all the detailed statistics for the Box (and Whisker)

## Follow On Queries-not just for Administrators

- Most organizations have Follow On Queries (FOQ) as standard templates for common workflows
- Often overlooked is the ability for any user to create FOQs for personal or project use

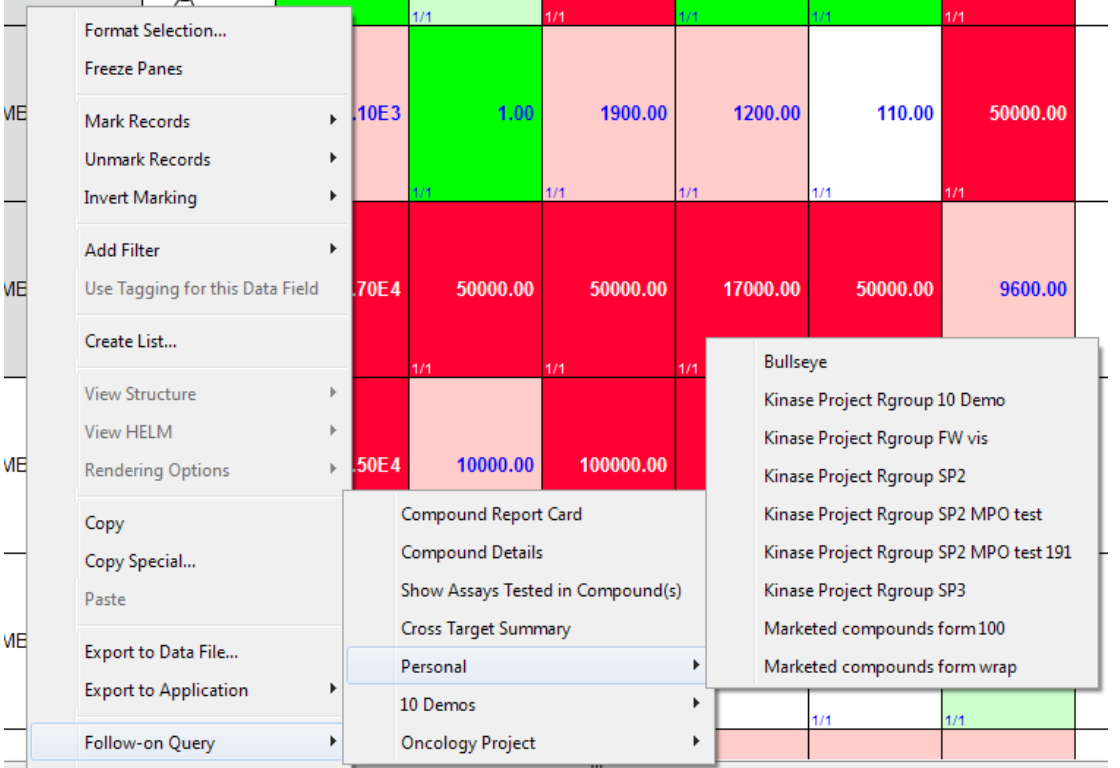

#### Any query can be an FOQ that

- Has a Domain-able field (e.g. Compound ID) or a structure field exposed in the widget
- Is saved as a widget
- Is visible on the Dashboard

## **KnowledgeBase Articles-where to find these workflows!**

#### raar oompoando in Dooo

- An Overview of Virtual Compounds
- Adding Virtual Compounds to a D360 Dataset
- Enumerating Virtual Compounds from R-groups and Cores
- Deleting Virtual Compounds from a D360 Dataset
- Creating a D360 Dataset from a Chemical Structure File or Sketch
- Capturing Virtual Compounds

#### Exporting Data

- Exporting Data to Excel
- Exporting Data to Data Files csv, tsv, sdf, xls, xlsx, json
- Exporting Data to PowerPoint
- Copying Data to the Clipboard

#### Miscellaneous

- D360 URL execution of query templates
- Installing D360 on a Windows PC
- Installing D360 on a Mac
- How to Specify Chiral Information in Commonly used Chemical Sketchers
- Test Automation Tool

#### Tips and Tricks for Small Molecule Discovery

- Exploring Activity Trends in Matched Molecular Series
- Structure Similarity and Multi-Parameter Scoring Looking for Interesting Outliers
- Exploring Assay Performance with Selected Compounds
- Bioprofile Summary Results

#### D360 Partner - A D360 Client for External Research Partners

- D360 Partner An Overview of Sharing Data with External Research Partners
- D360 Partner setup for Administrators
- D360 Partner Query setup
- D360 Partner Use

# **Acknowledgements**

- Exploring Activity Trends in Matched Molecular Series
  - John Cummings (Roche), Lars Burgdorf (Merck KGaA), Dietrich Boese (Merck KGaA)
- Exploring Assay Performance with Selected Compounds
  - Beverley Smith (Medimmune)
- Favorite tools
  - Justin Montgomery (Pfizer)
- Certara Folks
  - David Lowis, and the Development Team for giving me all the tools...

## **One More Thing...R-Group Activity Contribution Analysis**

- Modeling the contribution of each R-Group fragment to any activity could lead to a better understanding of the SAR for the series
- With a good model in hand, you should be able to Predict the activity of Virtual compounds
- This would augment the services that several companies have with virtual assays.

## **R-Group Activity Contribution Analysis – Setup**

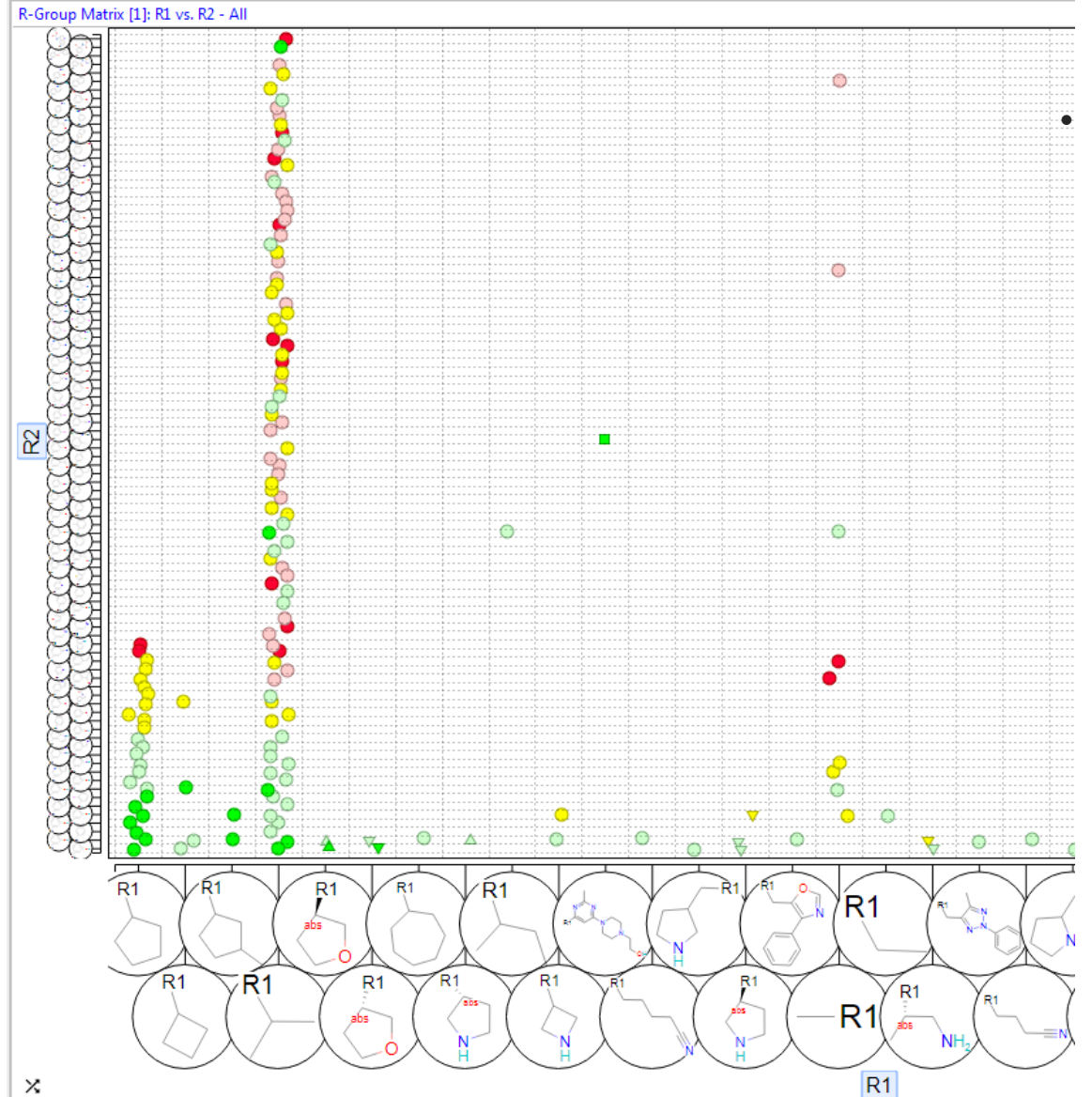

### **R-Group Matrix**

- R1 sorted by Min c-Src activity •
- R2 sorted by first fragment c-• Src activity

## **R-Group Activity Contribution Analysis – Virtual Compounds 1**

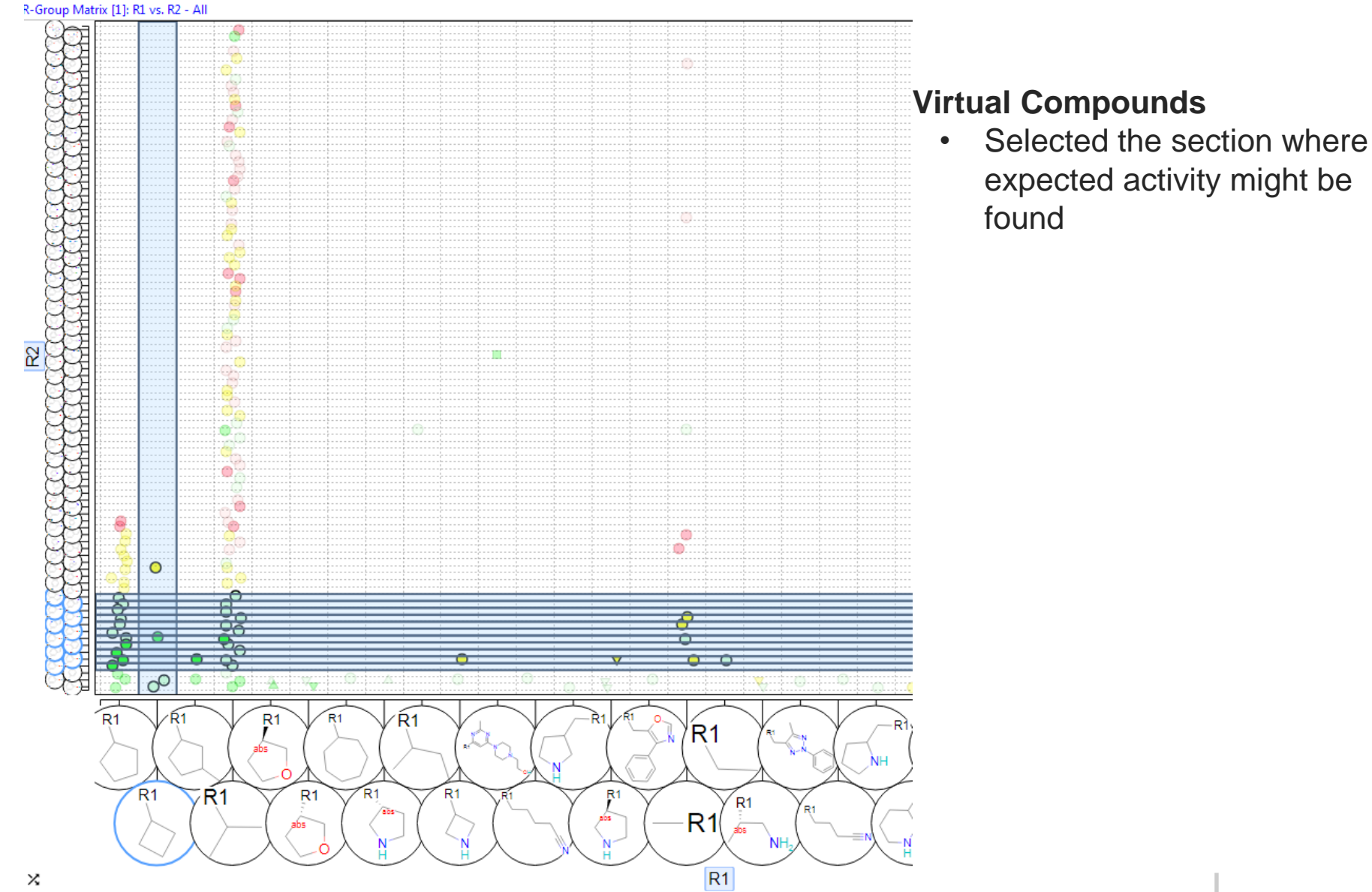

## **R-Group Activity Contribution Analysis – Virtual Compounds 2**

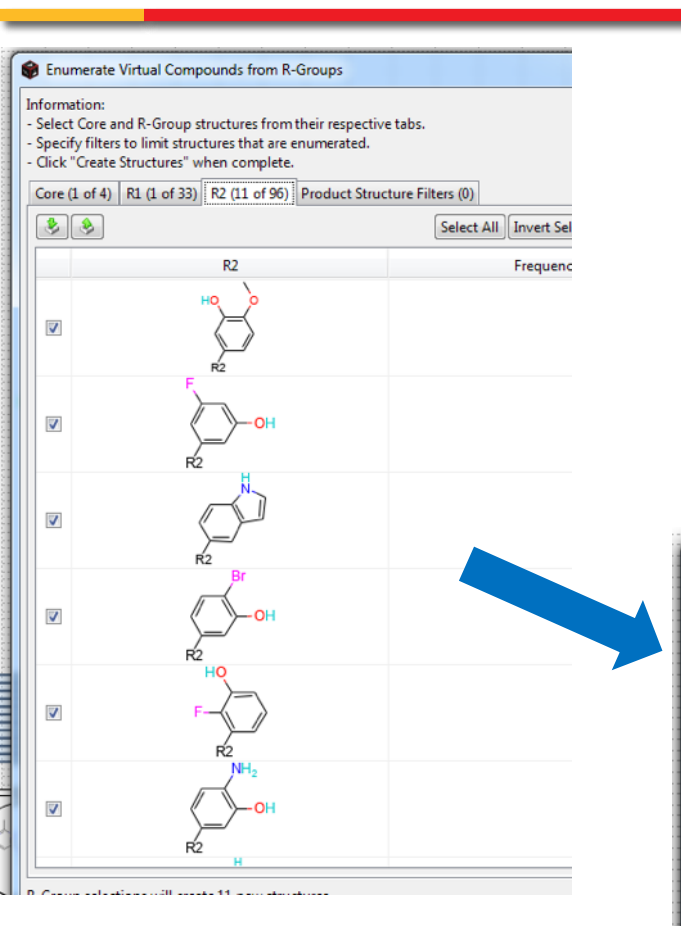

x Enumerated Structure Selector 3 🌲 Select All Invert Selection Clear Selection # Columns 1 1 V

- Virtual Compounds
  - Enumerated the Compounds

## **R-Group Activity Contribution Analysis – Virtual Compounds 3**

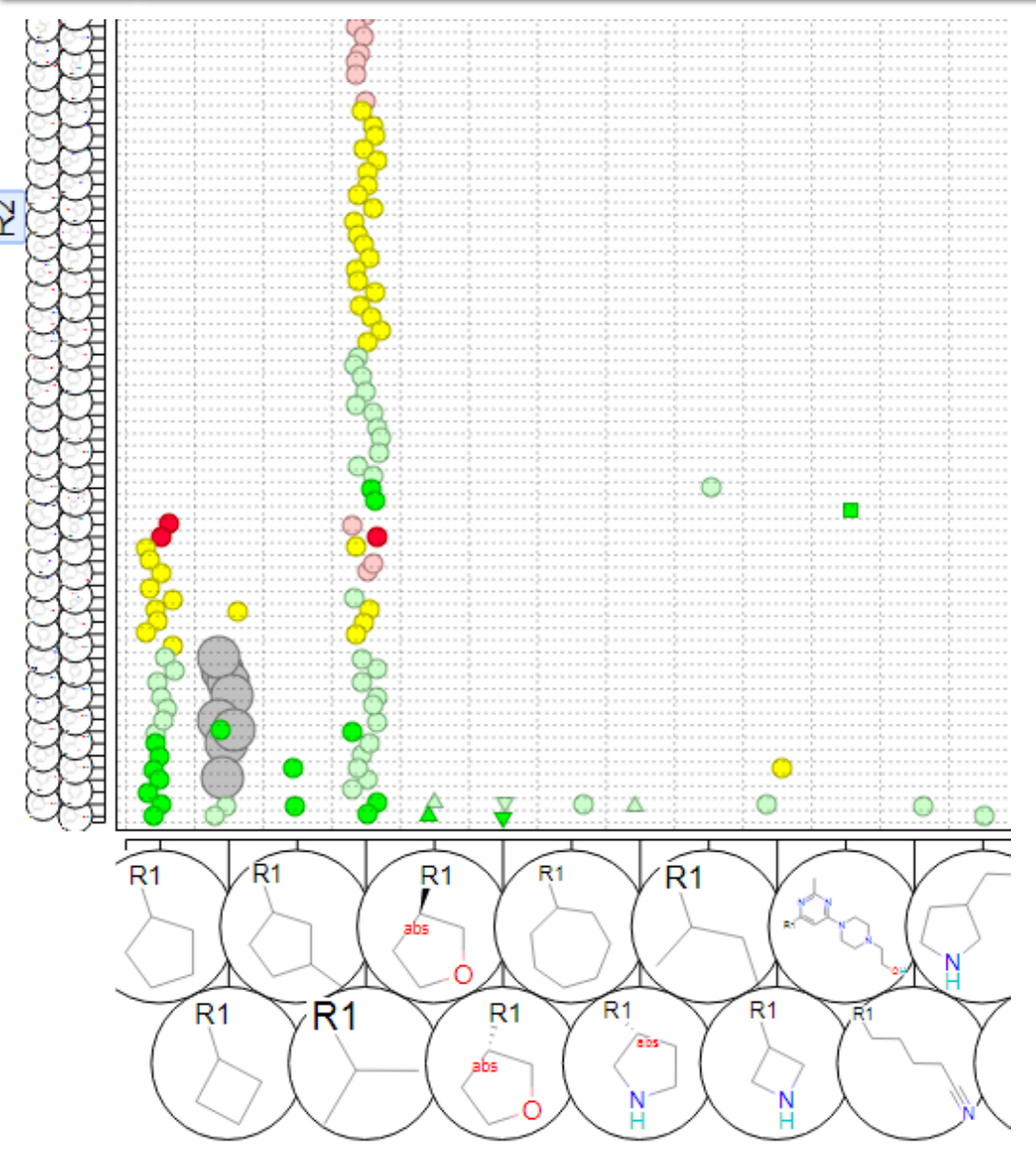

- R-Group Matrix
  - New Virtual Compounds are highlighted with larger size and no activity

## **R-Group Activity Contribution Analysis – Analysis Setup**

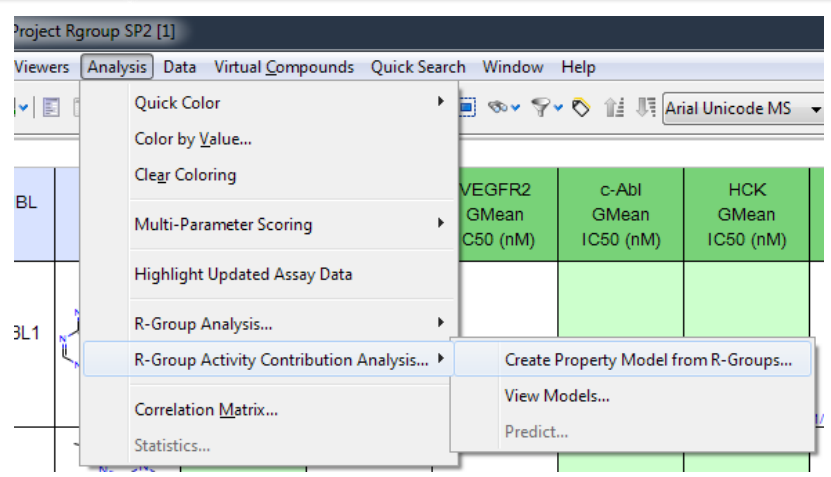

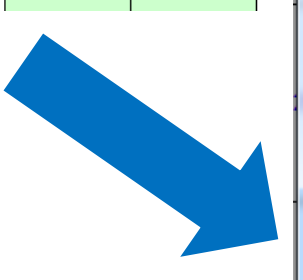

 R-Group Activity Contribution Analysis (v20.1)

| Model Molecular Properties from R-Groups                                                                                                    |  |  |  |  |  |  |  |  |
|----------------------------------------------------------------------------------------------------|--|--|--|--|--|--|--|--|
| ☐ Information                                                                                                    |  |  |  |  |  |  |  |  |
| Modeling molecular properties employs the Free-Wilson method to determine contributions of various substituents to a chosen molecular property or biological activity.                                             |  |  |  |  |  |  |  |  |
| You can choose to produce independent models each core from an R-Group analysis or to generate a single model employing the core as a site of variation.                                                           |  |  |  |  |  |  |  |  |
| Structures with R-groups that are unique to that structure cannot be included in the model.<br>If a core structure is associated with > 10 structures then these structures will have a model created<br>for them. |  |  |  |  |  |  |  |  |
| On completion of the calculation you will be presented with information that will tell you whether a valid model was created.                                                                                      |  |  |  |  |  |  |  |  |
| One model per core structure                                                                                                    |  |  |  |  |  |  |  |  |
| One model overall (considering core as a site of variation)                                                                                                    |  |  |  |  |  |  |  |  |
| Select Single Property to Model:                                                                                                    |  |  |  |  |  |  |  |  |
| Filter: Show hidden columns                                                                                                    |  |  |  |  |  |  |  |  |
| c-SrcGMeanIC50 (nM)                                                                                                    |  |  |  |  |  |  |  |  |
| EGFRGMeanIC50 (nM)                                                                                                    |  |  |  |  |  |  |  |  |
| VEGFR2GMeanIC50 (nM)                                                                                                    |  |  |  |  |  |  |  |  |
| c-AbIGMeanIC50 (nM)                                                                                                    |  |  |  |  |  |  |  |  |
| HCKGMeanIC50 (nM)                                                                                                    |  |  |  |  |  |  |  |  |
| PI3KalphaGMeanIC50 (nM)                                                                                                    |  |  |  |  |  |  |  |  |
| Log scale property     Create R-Group Contribution Models     Cancel                                                                                                    |  |  |  |  |  |  |  |  |

## **R-Group Activity Contribution** Analysis – Analysis Setup - 2

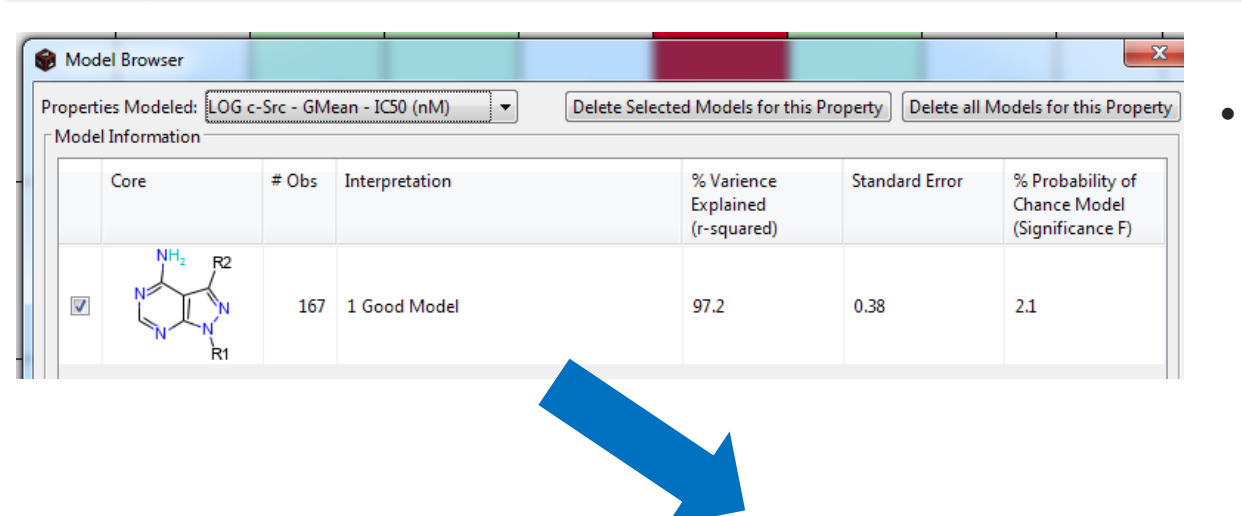

Good Model with low standard error

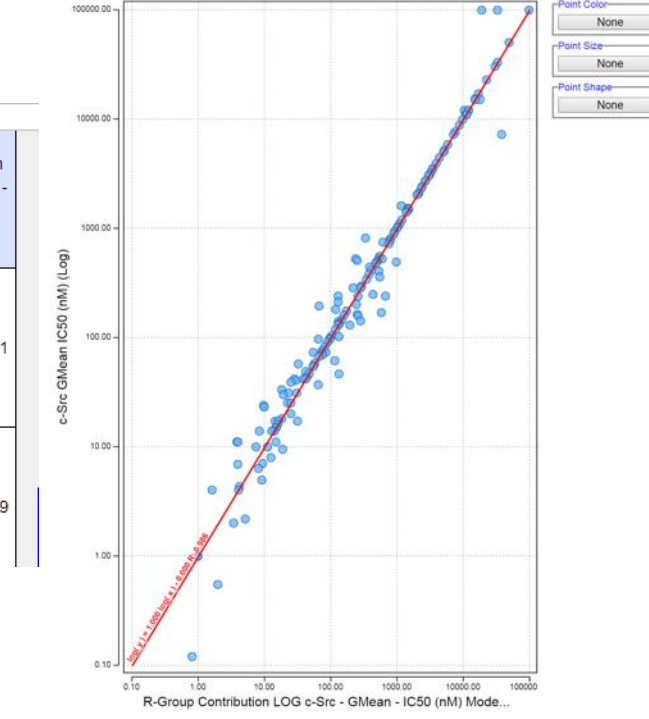

| ieue<br>gy<br>t) | CORE                                           | R1 | R2      | R-Group Contribution<br>LOG c-Src - GMean -<br>IC50 (nM)<br>CORE Contribution | R-Group Contribution<br>LOG c-Src - GMean -<br>IC50 (nM)<br>R1 Contribution | R-Group Contribution<br>LOG c-Src - GMean -<br>IC50 (nM)<br>R2 Contribution | R-Group Contribution<br>LOG c-Src - GMean -<br>IC50 (nM)<br>Modeled Value |
|------------------|------------------------------------------------|----|---------|-------------------------------------------------------------------------------|-----------------------------------------------------------------------------|-----------------------------------------------------------------------------|---------------------------------------------------------------------------|
| əted             | NH <sub>2</sub><br>N<br>N<br>N<br>N<br>R1      | R  |         | 1.78                                                                          | -2.07                                                                       | 0.20                                                                        | 0.81                                                                      |
| əted             | NH <sub>2</sub><br>N<br>N<br>N<br>N<br>N<br>R1 | R1 | F<br>R2 | 1.78                                                                          | -2.07                                                                       | 0.59                                                                        | 1.99                                                                      |

## **R-Group Activity Contribution Analysis – Predict!**

• With a good model in place lets predict the activity of the Virtual Compounds

| N A           | -   |                       | _      |                        |                                          |                         |                |                 |                                     |                  |                     |          |   |  |
|---------------|-----|-----------------------|--------|------------------------|------------------------------------------|-------------------------|----------------|-----------------|-------------------------------------|------------------|---------------------|----------|---|--|
| 📦 Data Vi     | iew | : Free Wilson s       | lide   | s [1]                  |                                          |                         |                |                 |                                     |                  |                     |          |   |  |
| File Edit     |     | F <u>o</u> rmat Viewe | ers    | Analysi                | s Dat                                    | ta Virtual <u>C</u> omp | ounds Quick Se | arch            | Window                              | Help             |                     |          |   |  |
| 🗢 🛃 😂 🕋 🌆 🖬 🛙 |     |                       |        |                        | Quick Color                              |                         |                |                 | 🕨 🗐 🖘 🗣 🏷 🏦 🐺 Arial Unicode MS 🖵 10 |                  |                     |          |   |  |
| Spreadsheet   |     |                       | 0      | Color by <u>V</u> alue |                                          |                         |                |                 |                                     |                  | ×                   |          |   |  |
|               |     | ChEMBL                | EMBL M | Multi-F                | Parameter Scoring                        | 9                       | •              | /EGFR2<br>GMean | c-Abl<br>GMean                      | HCK              | PI3K<br>GN          | :        |   |  |
|               |     | Id                    |        | F                      | Highlight Updated Assay Data             |                         | IC50 (nM)      | IC50 (nM)       | IC50 (nM)                           | IC50             |                     |          |   |  |
|               |     |                       |        | R                      | R-Grou                                   | ıp Analysis             |                | ۰Į              |                                     |                  |                     |          |   |  |
|               |     |                       | 2      | R                      | R-Group Activity Contribution Analysis • |                         |                | •               | Create P                            | roperty Model fr | Model from R-Groups |          |   |  |
| 177:          |     | VC~00000<br>006       |        | 0                      | Correlation <u>M</u> atrix               |                         |                | View Models     |                                     |                  |                     |          |   |  |
|               |     |                       |        | ,<br>,                 |                                          |                         |                | Predict         |                                     |                  |                     |          |   |  |
|               |     |                       |        |                        | Junish                                   | com                     |                |                 |                                     |                  |                     | <u> </u> | _ |  |
| 178:          |     | VC~00000<br>007       | ž      |                        | ×<br>√<br>√<br>√<br>√<br>√<br>√<br>√     |                         |                |                 |                                     |                  |                     |          |   |  |
|               |     |                       |        | K                      |                                          |                         |                |                 |                                     |                  |                     |          |   |  |

## **R-Group Activity Contribution Analysis – New RGM**

### R-Group Matrix with the Point Color by Model Predicted Activity

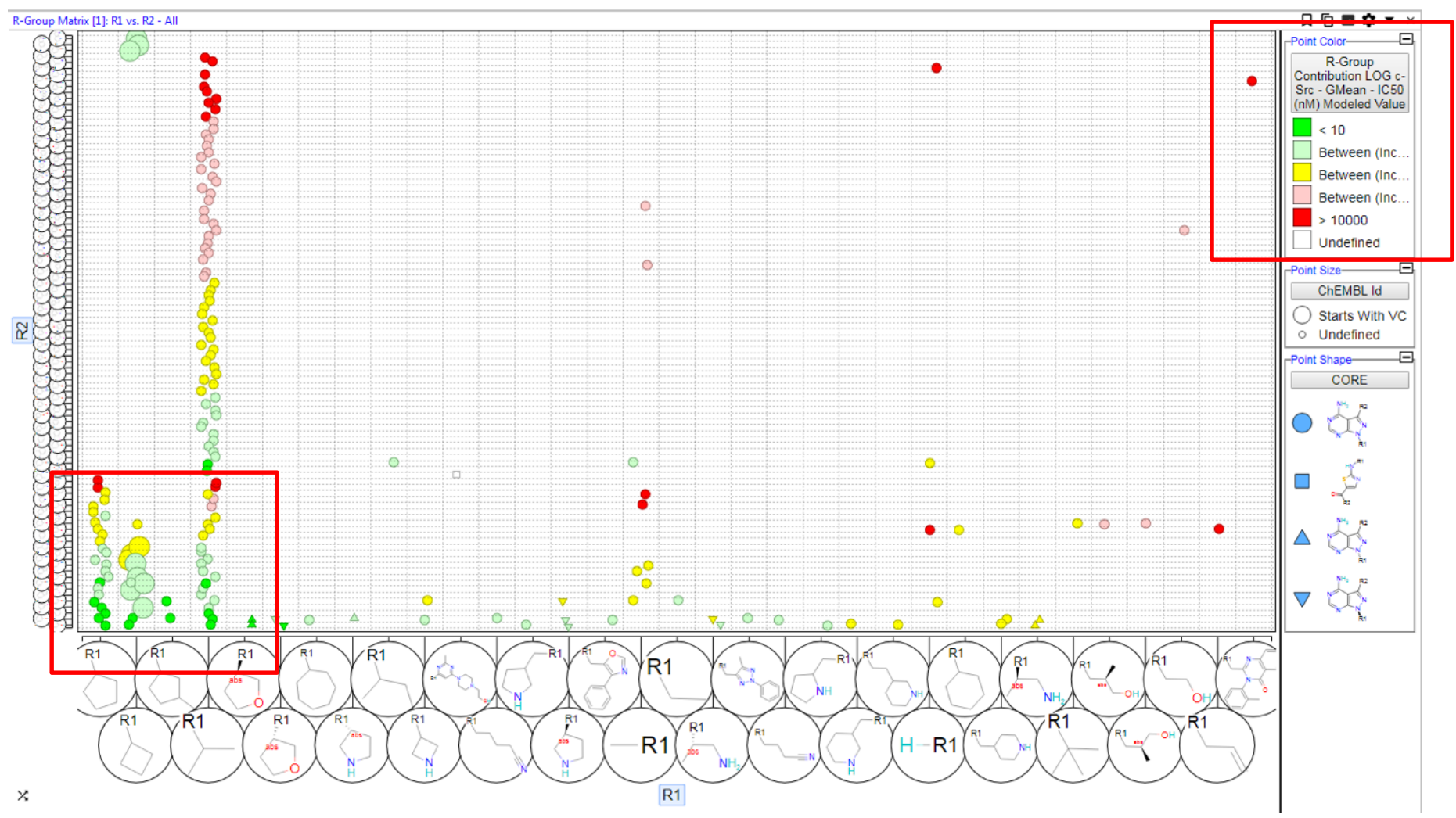

### **R-Group Activity Contribution Analysis – New Targets for Synthesis**

- Virtual Compounds with Modeled Predicted Activity...
- Filtering by this predicted activity for the Virtual Compounds affords good candidates for Synthesis

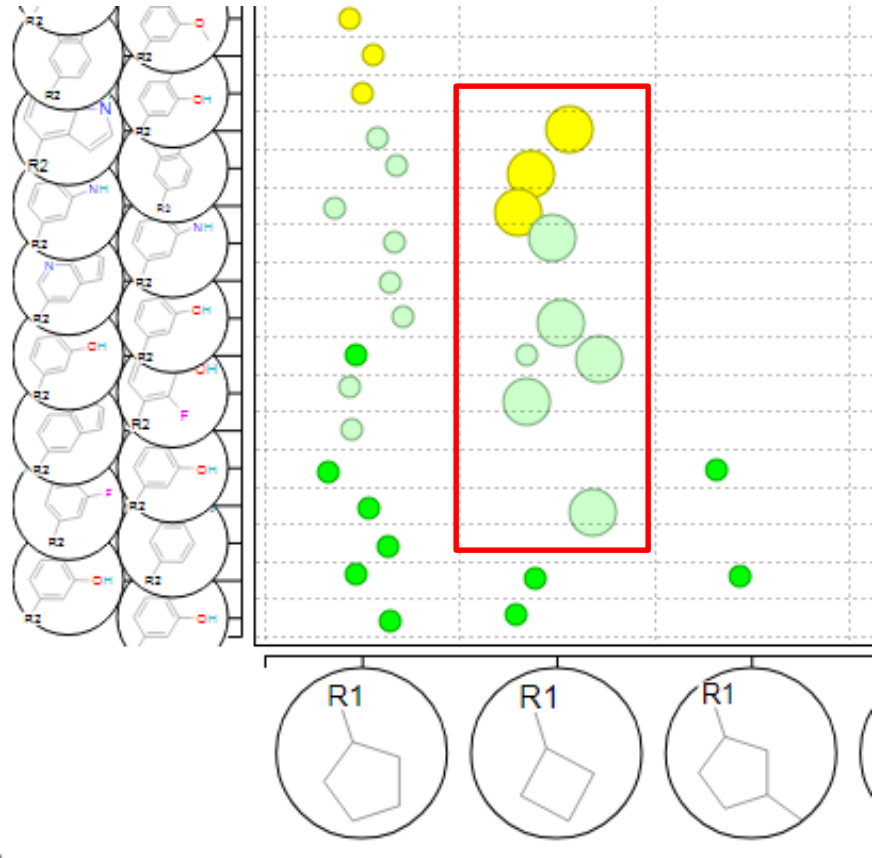